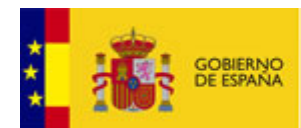

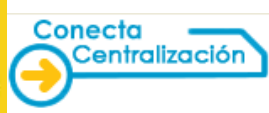

# GUÍA PARA LA TRAMITACIÓN DE LAS PROPUESTAS DE ADJUDICACIÓN A TRAVÉS DE LA WEB CONECTA-CENTRALIZACIÓN

OBJETIVO: En esta guía se describen los pasos que hay que seguir para tramitar las propuestas de adjudicación de bienes o servicios de contratación centralizada a la Dirección General de Racionalización y Centralización de la Contratación (DGRCC), a través del Sistema Conecta-Centralización, de forma **total o parcialmente electrónica.** 

# Tramitación parcialmente electrónica

Esta opción implica que, **al menos**, la firma del Peticionario del expediente y de quien incorpora el documento de la propuesta de adjudicación con las firmas manuscritas (el Peticionario o el Tramitador), sean firmas electrónicas reconocidas.

Este tipo de tramitación permite la convivencia, en un mismo documento, de firmas autógrafas y electrónicas, realizándose el envío de forma telemática a la DGRCC.

# Tramitación electrónica

**Todas** las firmas y diligencias que deben acompañar a la propuesta de adjudicación son realizadas mediante firma electrónica reconocida. El envío a la DGRCC se realiza de forma telemática.

**Firma electrónica reconocida**: es la firma electrónica avanzada basada en un certificado reconocido y generada mediante un dispositivo seguro de creación de firma.

Debe de ser la firma personal del interesado o su certificado de funcionario si éste está reconocido.

Ejemplos: certificado personal de la FNMT-RCM, certificado para el personal al servicio de las Administraciones Públicas (APE), DNI electrónico, ...

Se necesita dar de alta en el Sistema a los distintos usuarios que vayan a participar en el proceso de firma electrónica, con sus correspondientes roles. Esta acción la realiza el Administrador de Usuarios del organismo.

Es importante antes de comenzar la tramitación y para el uso correcto de la firma electrónica, configurar el equipo según los requisitos que figuran en la guía publicada en la Web CONECTA-CENTRALIZACIÓN.

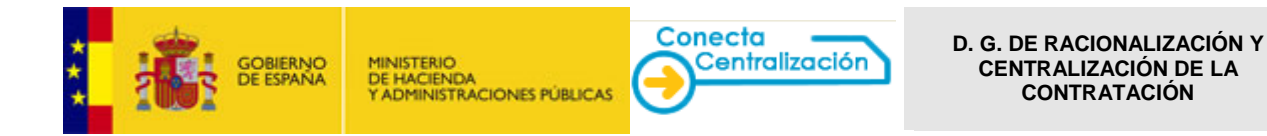

# PASO 1. Selección de los productos que forman parte de la propuesta de adjudicación

Es común para cualquier tipo de tramitación a través de la Web Conecta-Centralización: <u>http://catalogocentralizado.minhap.es</u>

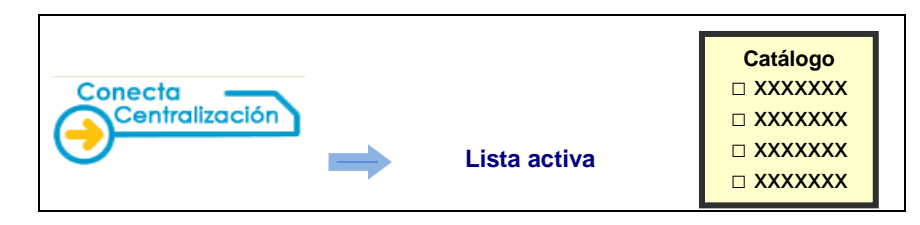

Una vez identificados dentro de la Web, se deben incluir las claves del pedido en una lista de productos denominada "*Lista Activa*".

Se puede hacer de dos formas:

> Seleccionando las claves que se van a incluir a partir de la opción Consultar artículos, del menú Catálogo.

Desde la opción CATÁLOGO debe acceder a la pestaña *Seleccionar Acuerdos Marco*, que contiene una lista desplegable con los distintos acuerdos para la selección de uno de ellos.

| COMMAND COMMAND                | MINISTERIO<br>DE HACIENDA<br>T ACMINISTRAC |                                                                 | ECCIÓN GENERAL DE<br>ENTRALIZACIÓN DE I<br>EMA DE CONTRATACIÓN   | E RACIONALIZAC<br>LA CONTRATACI<br>CENTRALIZADA ES | CIÓN<br>ÓN<br>ITATAL | ن Desconecta<br>Mi Conecta |
|--------------------------------|--------------------------------------------|-----------------------------------------------------------------|------------------------------------------------------------------|----------------------------------------------------|----------------------|----------------------------|
| CATÁLOGO                       | RÁMITE DE<br>DLICITUDES                    | CONTRATOS<br>TRAMTADOS                                          | EMPRESAS<br>Y ORGANISMOS                                         | DATOS<br>DE USUARIO                                | 1                    |                            |
| Seleccion.ar<br>Acuerdos Marco | Consultar<br>articulos                     | Rellenar la petición<br>directamente                            | Lista de artículos<br>activa                                     | Gestionar<br>listas                                |                      |                            |
| Seleccionar Acue               | erdo Marco                                 | ,                                                               |                                                                  |                                                    |                      |                            |
|                                |                                            |                                                                 |                                                                  |                                                    |                      |                            |
|                                |                                            |                                                                 |                                                                  |                                                    |                      |                            |
|                                | Acue                                       | rdo Marco:                                                      |                                                                  |                                                    |                      |                            |
|                                | 01/20                                      | 14 MOBILIARIO DE OF<br>04 MOBILIARIO GENEI<br>13 ORDENADORES PE | CINA, DE LABORATORI<br>RAL Y ESPECIALIZADO<br>DSONALES Y SOFTWAR | F OFIMATICO                                        |                      |                            |
|                                | 05/20                                      | 13 IMPRESORAS, EQU<br>11 ELEMENTOS Y SIST                       | IPOS MULTIFUNCIONALI<br>TEMAS DE SEGURIDAD                       | S Y ESCANERES                                      |                      |                            |
|                                | 10/20<br>12/20                             | 12 EQUIPOS Y SOFTW<br>04 SISTEMAS AUDIOV                        | ARE DE COMUNICACION<br>ISUALES                                   | ES                                                 |                      |                            |
| Búsqueda Genera                | al 12/20                                   | 14 SISTEMAS AUDIOV<br>13 SERVIDORES DE P                        | ISUALES<br>ROPOSITO GENERAL Y S                                  | ISTEMAS DE ALMA                                    | CENAMIENTO (E        | QUIPOS Y SOFTWARE)         |
|                                | 14/20                                      | 14 VEHICULOS TURISI<br>14 VEHICULOS AUTOR<br>11 VEHICULOS INDUS | NOVILES DE TURISMO                                               |                                                    |                      |                            |
| introduzca el término a bu     | 19/20<br>20/20                             | 14 MOTOCICLETAS Y                                               | ATVIQUADS                                                        |                                                    |                      |                            |
|                                | 21/20                                      | 14 COMBUSTIBLES DE<br>15 SUMINISTRO DE EN                       | AUTOMOCIÓN<br>IERGÍA ELECTRICA                                   |                                                    |                      |                            |
|                                | 26/20                                      | 11 SERVICIOS DE DES<br>12 CONTRATACIÓN DI                       | ARROLLO DE SISTEMAS<br>E SERVICIOS DE ALOJAN                     | DE INFORMACIÓN<br>MENTO DE SISTEMA                 | S DE INFORMAC        | IÓN                        |
|                                | 50/20<br>98/20                             | 14 SERVICIOS DE COM<br>15 NUEVO CONCURSO                        | IPRA DE ESPACIOS EN I<br>PREADJUDICADO                           | IEDIOS DE COMUNI                                   | CACIÓN Y DEMÁ        | S SOPORTES PUBLICITARIOS.  |
|                                |                                            |                                                                 |                                                                  |                                                    |                      |                            |
|                                |                                            |                                                                 |                                                                  |                                                    |                      |                            |
|                                |                                            |                                                                 |                                                                  |                                                    |                      |                            |

Una vez seleccionado el Acuerdo Marco pulsamos "Consultar".

| CATÁLOGO                      | TRAMITE DE<br>SOLICITUDES | CONTRATOS<br>TRAMITADOS              | EMPRESAS<br>Y ORGANISMOS     | DATOS<br>DE USUARIO   |   |
|-------------------------------|---------------------------|--------------------------------------|------------------------------|-----------------------|---|
| Seleccionar<br>Acuerdos Marco | Consultar<br>articulos    | Rellenar la petición<br>directamente | Lista de artículos<br>activa | Gestionar<br>listas   |   |
| Seleccionar                   | Acuerdo Marco             |                                      |                              |                       |   |
|                               |                           |                                      |                              |                       |   |
|                               |                           |                                      |                              |                       |   |
|                               | 14/201                    | 4 VEHICULOS AUTOMO                   | VILES DE TURISMO             |                       | ~ |
|                               |                           | ::: Consultar                        | ::: Pliegos ::: Actuali      | izaciones al catálogo | ] |
|                               |                           |                                      |                              |                       |   |

Se navega entonces a la opción Consultar artículos.

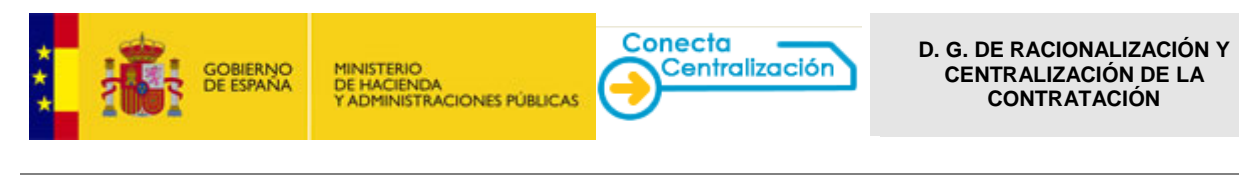

| CATÁLOGO                              | TRÁMITE DE<br>SOLICITUDES                                      | CONTRATOS<br>TRAMITADOS              | EMPRESAS<br>Y ORGANISMOS                                                                                                    | DATOS<br>DE USUARIO  |                    |                              |
|---------------------------------------|----------------------------------------------------------------|--------------------------------------|----------------------------------------------------------------------------------------------------|----------------------|--------------------|------------------------------|
| <u>Seleccion ar</u><br>Acuerdos Marco | Consultar<br>artículos                                         | Rellenar la petición<br>directamente | Lista de artículos<br>activa                                                                                                    | Gestionar<br>listas  |                    |                              |
| Acuerdo Ma                            | rco: 14 / 2014 VI                                              | EHÍCULOS AUTO                        | OMÓVILES DE                                                                                                    | TURISMO              |                    |                              |
| Seleccione una em                     | npresa proveedora                                              |                                      |                                                                                                    |                      |                    |                              |
| Seleccione una er                     | mpresa                                                         | ~                                    | <ul> <li>Image: A set of the set of the</li></ul> |                      |                    |                              |
| Rango de j<br>N<br>N                  | Agyor o igual que:<br>Agyor o igual que:<br>Aenor o igual que: | Descripción textua                   | I del artículo:                                                                                                    | No de forma          | y<br>Ascendente V  | No                           |
| Seleccione el tipo                    | de artículo:                                                   |                                      | Seleco                                                                                                    | ione el Subtipo o la | Clase de artículo: |                              |
| Seleccione un tip                     | 0                                                              |                                      | ✓ Selec                                                                                                    | cione un subtipo o u | na clase           | ~                            |
| Referencia: 14                        |                                                                |                                      |                                                                                                    |                      |                    |                              |
| Lista de contactos de l               | Empresas                                                       | - 4                                  |                                                                                                    | t consultar          | consulta ava       | nzada) (tinicializar) (?)    |
| insurucciones para la l               | icitación de contratos bas                                     | auos                                 |                                                                                                    |                      | Última             | actualización Base de Datos: |

En la sección superior de la pantalla, aparece una lista desplegable con las empresas proveedoras de artículos para el Acuerdo Marco seleccionado. Si lo desea, puede acotar la búsqueda para una de ellas.

Los criterios con los que puede ajustar más la búsqueda son los siguientes:

- Empresa: Puede buscar artículos de todas las empresas o de una determinada.
- Precio: Puede buscar productos de un precio determinado, o que sea mayor que una determinada cantidad y/o menor que otra.
- Texto libre: Puede buscar artículos que contengan en su descripción una palabra en concreto, o una combinación de varias. Puede a su vez buscar artículos que no contengan una palabra o varias en su descripción y sí contengan otras.
- Tipo-Subtipo: Puede buscar artículos pertenecientes a un tipo o subtipo determinado.
- Referencia: Puede incluir directamente la referencia del artículo si la conoce, de forma que accederá directamente al contenido de ese artículo.

Además de usar uno o varios de estos parámetros combinados de búsqueda, puede ordenar los resultados que aparecerán en pantalla, de forma ascendente o descendente, por los siguientes criterios:

- Referencia del artículo
- Precio
- Empresa
- Descripción

# Las búsquedas se realizan con el precio SIN IVA.

| CATÁLOGO                      | TRÁMITE DE<br>SOLICITUDES             | CONTRATOS<br>TRAMITADOS              | EMPRESAS<br>Y ORGANISMOS     | DATOS<br>DE USUARIO   |                  |                   |                     |
|-------------------------------|---------------------------------------|--------------------------------------|------------------------------|-----------------------|------------------|-------------------|---------------------|
| Seleccionar<br>Acuerdos Marco | Consultar<br>artículos                | Rellenar la petición<br>directamente | Lista de artículos<br>activa | Gestionar<br>listas   |                  |                   |                     |
| Acuerdo Mar                   | rco: 14 / 2014 V                      | EHÍCULOS AUT                         | OMÓVILES DE                  | TURISMO               |                  |                   |                     |
| Seleccione una em             | presa proveedora<br>TROEN ESPANA, S.A | <b></b> `                            | ~                            |                       |                  |                   |                     |
| Rango de p<br>M<br>M          | ayor o igual que:                     | Descripción textua                   | al del artículo:             | ] No                  | )<br>y<br>0      | No                |                     |
|                               |                                       | Ordenar resultado                    | o<br>s por: Referencia       | ✓ de forma            | o<br>Ascendente  | ~                 |                     |
| Seleccione el tipo d          | de artículo:                          |                                      | Selecci                      | one el Subtipo o la C | lase de artículo | ):                |                     |
| Seleccione un tipo            | D                                     |                                      | ✓ Selecc                     | ione un subtipo o ur  | na clase         |                   | ~                   |
| Referencia: 14                |                                       |                                      |                              |                       |                  |                   |                     |
| lista de contactos de E       | mpresas                               |                                      |                              | (t consultar          | consulta         | avanzada          | inicializar ?       |
| nstrucciones para la lic      | citación de contratos ba              | sados                                |                              |                       | ſ                | lltima actualizad | sión Baso do Datos: |

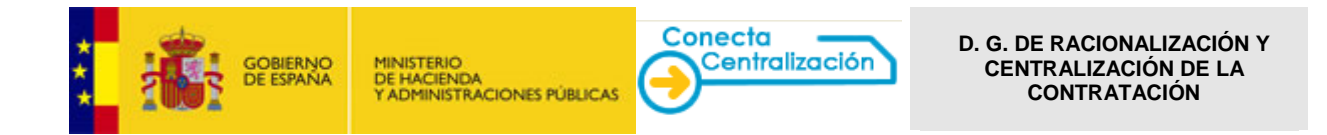

Pulsando la opción "consultar" se obtiene el listado de claves que cumplen los criterios señalados:

| CA           | TÁLOGO                                                                                          | SOLICITUDES     | CONTRATOS<br>TRAMITADOS | EMPRESAS<br>Y ORGANISMOS   | DATOS<br>DE USUARIO    |                        |                                                             |           |  |  |  |  |
|--------------|-------------------------------------------------------------------------------------------------|-----------------|-------------------------|----------------------------|------------------------|------------------------|-------------------------------------------------------------|-----------|--|--|--|--|
| Sel<br>Acuer | leccion ar Consultar Rellenar la petición Lista de a<br>rdos Marco artículos directamente activ |                 |                         |                            | Gestionar<br>listas    |                        |                                                             |           |  |  |  |  |
| Acuer        | Acuerdo Marco: 14 / 2014 VEHÍCULOS AUTOMÓVILES DE TURISMO                                       |                 |                         |                            |                        |                        |                                                             |           |  |  |  |  |
|              | Referen                                                                                         | cia             |                         | Descripción                |                        | Precio sin<br>Impuesto | Empresa                                                     |           |  |  |  |  |
|              | <u>14.01.01.01.0</u>                                                                            | 001 CITROEN. C3 | BLUEHDI 100S&S LIVE     | EDITION.                   |                        | 10.077,00              | AUTOMOVILES CITROËN<br>ESPAÑA, S.A                          | ^         |  |  |  |  |
|              | <u>14.01.01.02.0</u>                                                                            | 002 CITROEN. C3 | PURETECH 82 LIVE EDI    | TION.                      |                        | 8.965,00               | AUTOMOVILES CITROËN<br>ESPAÑA, S.A                          |           |  |  |  |  |
|              | <u>14.01.02.01.0</u>                                                                            | 003 CITROEN. C4 | BLUEHDI 100 CV LIVE E   | DITION.                    |                        | 11.500,00              | AUTOMOVILES CITROËN<br>ESPAÑA, S.A                          |           |  |  |  |  |
|              | <u>14.01.02.01.0</u>                                                                            | 004 CITROEN. C4 | BLUEHDI 120 CV SS 6V    | FEEL.                      |                        | 12.250,00              | AUTOMOVILES CITROËN<br>ESPAÑA, S.A                          |           |  |  |  |  |
|              | 14.01.02.03.0                                                                                   | 002 CITROFN, C4 | PURETECH 110 CV LIVE    | FDITION.                   |                        | 10.770.00              | AUTOMOVILES CITROËN                                         | •         |  |  |  |  |
|              |                                                                                                 |                 | Hemos encontrad         | o 101 artículos en nues    | tro catálogo.   mostra | ndo artículos          | s del 1 al 100   <u>Siguiente&gt;</u>                       |           |  |  |  |  |
| t uniue      | r a buscar                                                                                      |                 | i ver detalle           |                            | ductos Compaca         | r rararterí            | eticas añadic a la list                                     | <b>_</b>  |  |  |  |  |
|              | a uuscar                                                                                        |                 |                         | s ( <u>; comparar proc</u> | Compara                | r caracceri            | (; in a lista act<br>(; in a lista act<br>(; imprimir infor | iva<br>me |  |  |  |  |

Se marcan las claves que van a formar parte de la propuesta de adjudicación y concluido este proceso, se pulsa *Añadir a la lista*. **Se indican las unidades de cada clave** y se pulsa de nuevo *Añadir a la lista*.

|       |                         | MINISTERIO<br>DE HACIENDA<br>Y ADMINISTRA | DIREC<br>Y CEN<br>SISTEM                      | CIÓN GENERA<br>ITRALIZACIÓN<br>IA DE CONTRATA | DE LA CONTR                         | ALIZACIÓN<br>ATACIÓN<br>ADA ESTATAL | ڻ D                                     | esconectar                           |                              |             |
|-------|-------------------------|-------------------------------------------|-----------------------------------------------|-----------------------------------------------|-------------------------------------|-------------------------------------|-----------------------------------------|--------------------------------------|------------------------------|-------------|
| CA    | TÁL000                  | RÁMITE DE<br>DLICITUDES                   | CONTRATOS<br>TRAMITADOS                       | EMPRESAS<br>Y DRGANISMO                       | DAT<br>S DE USU                     | OS<br>IARIO                         |                                         | Conecta                              |                              |             |
| Sel   | eccion ar<br>rdos Marco | Consultar<br>articulos                    | Dirección General (                           | de Racionalizaci                              | ón y Centralizad                    | ión de la Contratad                 | ión - Internet Explore                  | er                                   |                              |             |
| cue   | rdo Marco: 14           | / 2014 VI                                 | SOBER DE ESA                                  | NO MINISTERIO                                 | CIONES PÚBLICAS                     | DIRECCIÓN GEN<br>Y CENTRALIZAC      | IERALDE RACIONA                         | LIZACIÓN<br>ATACIÓN                  |                              |             |
|       | Referencia              |                                           |                                               |                                               |                                     |                                     |                                         |                                      |                              |             |
| ~     | 14.01.01.01.0001        | CITROEN.                                  | ARTICULO                                      | UNID.                                         | DESCRIPCION                         | PRECIO                              | IMPORTE ANTES DE                        | IVA/IGIC/IPSI                        | IMPORTE                      | TOTAL       |
|       | 14.01.01.02.0002        | CITROEN.                                  | 14.01.01.01.0001                              | 1.00                                          | CITROEN. C3<br>BLUEHDI              | 10.077.00                           | 10.077.00                               | VA ¥ 21.00                           | 2.116.17                     | 12.19       |
|       | 14.01.02.01.0003        | CITROEN.                                  |                                               |                                               | EDITION,<br>PSA PEUGEOT             |                                     |                                         |                                      |                              |             |
|       | 14.01.02.01.0004        | CITROEN.                                  | 14.01.03.00.0011                              | 1,00                                          | CITROEN.<br>CITROEN.<br>CAMBIO      | 1.999,00                            | 1.999,00                                | VA 🗸 21,00                           | 419,79                       | 2.41        |
| Π.    | 14.01.02.03.0002        | CITROFN.                                  |                                               |                                               | PILOTADO<br>(ETG6).                 |                                     | -                                       |                                      |                              |             |
|       |                         |                                           | 14.01.03.00.0012                              | 1,00                                          | PSA PEUGEOT<br>CITROEN.<br>CITROEN. | 399,00                              | 399,00                                  | VA 🗸 21,00                           | 83,79                        | 48          |
| volve | r a buscar              |                                           | 14.01.03.00.0018                              | 1,00                                          | REPUESTO                            | 149,00                              | 149,00                                  | VA 🗸 21,00                           | 31,29                        | 11          |
|       |                         |                                           |                                               |                                               | CHAPA ACERO.<br>PSA PEUGEOT         |                                     |                                         |                                      |                              |             |
|       |                         |                                           | 14.02.04.00.0020                              | 1,00                                          | CITROEN.<br>CITROEN.<br>NAVEGADOR   | 798,00                              | 798,00                                  | VA 🗸 21,00                           | 167,58                       | 96          |
|       |                         |                                           |                                               |                                               |                                     |                                     |                                         | ( añadir                             | a la lista                   | (t cancelar |
| 6     | Dirección               | General d                                 | le Racionalizac                               | ión y Centr                                   | alización                           | de la Contrat                       | ación - Windo                           | ows Internet                         | Ex 🗖 🖻                       |             |
| ***   |                         | GOBIERI<br>DE ESPAI                       | NO MINISTERIO<br>NA DE HACIENE<br>Y ADMINISTI | )A<br>RACIONES PÚB                            |                                     | RECCIÓN G<br>CENTRALIZ              | ENERALDE<br>ACIÓN DE L/<br>NTRATACIÓN C | RACIONALI<br>A CONTRAT<br>ENTRALIZAD | ZACIÓN<br>ACIÓN<br>A ESTATAL |             |
| Γ     | Se ha inclu             | ido el art                                | tículo seleccio                               | nado en si                                    | u lista 'LIS                        | TA SIN GUAF                         | RDAR'                                   |                                      |                              |             |
|       |                         |                                           |                                               |                                               |                                     |                                     |                                         |                                      |                              |             |

Es importante tener desactivado el bloqueo de los elementos emergentes.

Por cada producto figura el detalle de su clave de referencia, unidades, descripción, importe unitario sin IVA e importe total.

Por defecto el número de unidades es 1,00 pero puede ser modificado introduciendo el número de unidades que se desee solicitar. El importe total se recalcula automáticamente al pulsar la tecla del tabulador o cambiar de fila.

Asimismo, se puede elegir el tipo impositivo que va a grabar cada artículo: IVA, IGIC, IPSI. OTROS o Exento, recalculándose el importe en función del mismo. El tanto por ciento aplicado también es editable.

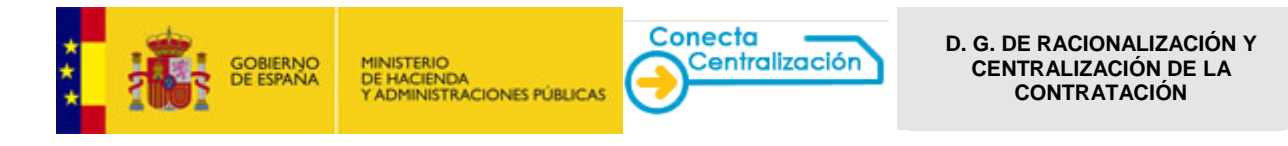

| COMPANY COMPANY  | D MINISTERIO<br>DE HACIENDA<br>TADMINISTR | CONES PUBLICAS                                                                                | DIRECCION GEI<br>Y CENTRALIZAO<br>SISTEMA DE CONT | NERAL DE RACION<br>CIÓN DE LA CONTR<br>RATACIÓN CENTRALIZ | ALIZACION<br>LATACIÓN<br>LADA ESTATAL |          |       |
|------------------|-------------------------------------------|-----------------------------------------------------------------------------------------------|---------------------------------------------------|-----------------------------------------------------------|---------------------------------------|----------|-------|
| ARTICULO         | UNID.                                     | DESCRIPCION                                                                                   | PRECIO                                            | IMPORTE ANTES DE<br>IMPUESTOS                             | IVAIGIC/IPSI                          | IMPORTE  | TOTAL |
| 14.01.01.01.0001 | 1,00                                      | CITROEN. C3<br>BLUEHDI<br>1005&5 LIVE<br>EDITION                                              | 10.077,00                                         | 10.077,00                                                 | IVA 1,00                              | 2.116,17 | 12.15 |
| 14.01.03.00.0011 | 1,00                                      | PSA PEUGEOT<br>CITROEN.<br>CITROEN.<br>CAMBIO<br>MANUAL<br>PILOTADO<br>(ETG6).<br>DSA PEUCEOT | 1.999,00                                          | 1.999,00                                                  | IPSI<br>OTROS<br>Exento 1,00          | 419,79   | 2.41  |
| 14.01.03.00.0012 | 1,00                                      | CITROEN.<br>CITROEN.<br>CLIMATIZADOR.                                                         | 399,00                                            | 399,00                                                    | IVA 🗸 21,00                           | 83,79    | 48    |
| 14.01.03.00.0018 | 1,00                                      | REPUESTO<br>HOMOG. DE<br>CHAPA ACERO.                                                         | 149,00                                            | 149,00                                                    | IVA 🗸 21,00                           | 31,29    | 18    |
| 14.02.04.00.0020 | 1,00                                      | PSA PEUGEOT<br>CITROEN,<br>CITROEN,<br>NAVEGADOR<br>MYWAY,                                    | 798,00                                            | 798,00                                                    | IVA 🗸 🔽                               | 167,58   | 96    |

Esta operación se puede realizar varias veces hasta completar las claves del pedido en la *Lista activa*. Esta lista se puede grabar en el servidor de la DGRCC o descargar en local (fichero XML) desde la opción "grabar lista de productos".

| COMENNO<br>DE ESPARA           | MINISTERIO<br>DE HACIENDA                                                                    | DIRECCIÓN GENE<br>Y CENTRALIZACIÓ                                             | RALDE RACIONALIZ                                                                | ACIÓN<br>ACIÓN                                  | ථ Desconectar       |
|--------------------------------|----------------------------------------------------------------------------------------------|-------------------------------------------------------------------------------|---------------------------------------------------------------------------------|-------------------------------------------------|---------------------|
| 1001                           | Y ADMINISTRACIONES POBLICAS                                                                  | SISTEMA DE CONTRA                                                             | TACION CENTRALIZADA                                                             | ESTATAL                                         | Mi Conecta          |
| CATÁLOGO                       | LAMITE DE CONTRA                                                                             | TOS EMPRESA                                                                   | S DATOS                                                                         |                                                 |                     |
| Seleccion ar<br>Acuerdos Marco | Consultar Relianar la<br>artículos directar                                                  | ente Lista de artí                                                            | culos Cestionar<br>Nittas                                                       |                                                 |                     |
| Lista de articulos:            |                                                                                              |                                                                               |                                                                                 |                                                 |                     |
| ARTICULO                       | UDS. DESC                                                                                    | RIPCION                                                                       | PRECIO ANTES DE<br>IMPUESTOS                                                    | IVA / IGIC / IP <mark>S</mark> I                |                     |
| 14.01.03.00.0011               | 2,00 PSA PEUGEOT CITR                                                                        | DEN. CITROEN. CAMBIO<br>DTADO ( ETG6 ).                                       | 1.999,00 3.998,00                                                               | NA V 21,00                                      | 839,58 4.837,58     |
|                                | AUTOMOVILES CI<br>PSA PEUGEOT C                                                              | TROËN ESPAÑA, S.A<br>CITROEN, CITROEN,<br>TIZADOR                             |                                                                                 |                                                 |                     |
| 14.01.03.00.0012               | 2,00                                                                                         |                                                                               | 399,00 798,00                                                                   | IVA ♥ 21,00                                     | 167,58 965,58       |
|                                | Base Imponible:                                                                              | 6.690,00 €                                                                    |                                                                                 | Importe Total:                                  | 8.094,90 €          |
| Pulse ei botón "actualiu       | ( <u>:</u> borrer erticulos)<br>( <u>:</u> borrer erticulos)<br>General de Racionalización y | dido si ha modificado (<br>({ vecier Inta active)<br>(centralización de la Co | en esta pantalla algún<br>( <u>t</u> actualizar lista)<br>Intratación - Windows | dato de la petición.                            | auton (; ver peddo) |
| Grabar lis                     | GOBIERNO<br>DE ESPANA<br>YADMINSTRACIO                                                       | NES PÚBLICAS                                                                  | JN GENERAL DE RAC<br>ALIZACIÓN DE LA CO<br>E CONTRATACIÓN CENT                  | IONALIZACIÓN<br>DNTRATACIÓN<br>RALIZADA ESTATAL |                     |
| Debe introduc                  | cir un nombre a la lista para p                                                              | oder ser guardada y opci                                                      | onalmente puede asigna                                                          | rle una nota aclarativa:                        |                     |
| No                             | ta de la lista:                                                                              |                                                                               |                                                                                 |                                                 |                     |
| Por favor, se                  | leccione un nombre con el qu                                                                 | e grabar su lista:                                                            |                                                                                 |                                                 |                     |
| 1- Grabar en e                 | el servidor de la SGC:                                                                       |                                                                               |                                                                                 |                                                 |                     |
| Nom                            | nbre de la lista:                                                                            |                                                                               |                                                                                 | t grabar                                        |                     |
| 2- Descargar a                 | a local:                                                                                     | 3                                                                             |                                                                                 |                                                 |                     |
|                                |                                                                                              |                                                                               |                                                                                 | ( <u>;</u> ce                                   | rrar ()             |

Las opciones disponibles para la lista de artículos son las siguientes:

- Borrar artículos: elimina de la lista los artículos que se hayan marcado mediante la casilla de selección situada en la columna izquierda del formulario.
- o Vaciar lista activa: elimina todos los productos de la lista.
- Actualizar lista: esta opción le permite modificar la cantidad de unidades que desea solicitar de un artículo y los tipos impositivos. El importe total se recalcula automáticamente.

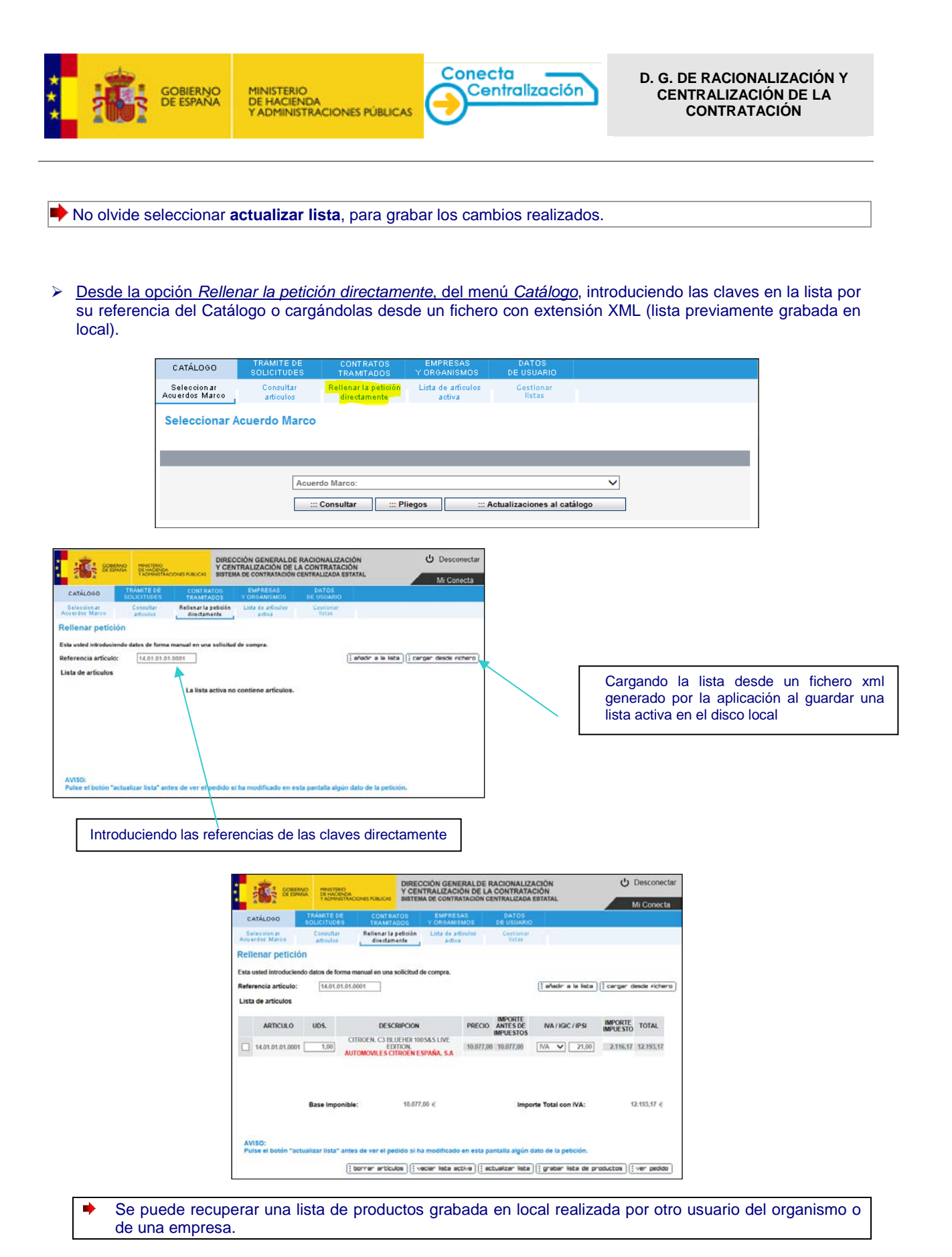

El sistema permite almacenar las listas tanto en el servidor de Conecta-Centralización (hasta un máximo de 5 por usuario) como en el ordenador local (tantas como se desee).

Desde la opción Gestionar listas se pueden administrar las listas grabadas en el servidor.

Una lista de productos puede contener artículos de distintas empresas y diferentes acuerdos marco.

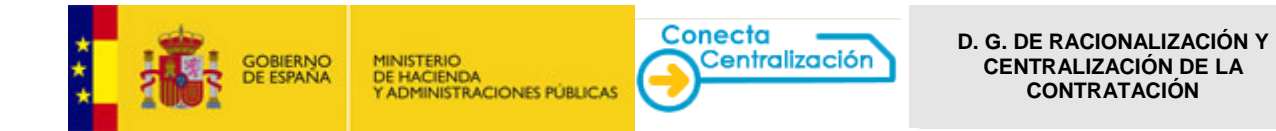

Pulsando <sup>b</sup> se recupera y activa una lista de artículos previamente guardada. También se puede eliminar o acceder a los formularios de petición que son generados a partir de ella.

| Sectors #2555         Consider<br>directioneds         Life de articular<br>seture<br>seture         Castilization           Cestional falsa         #exists         #exists         Exists           Statuto         #exists         #exists         Exists           Versite         #exists         #exists         Exists           Versites         18/12013         X         Exists           V         versites         18/12013         X         Exists           V         requires         09/02019         X         Exists                                                                                                    | CATÁLOGO                                                                                                    | TRAMITE DE<br>SOLICITUDES                           | CONTRATOS<br>TRAMTADOS                          | EMPRESAS<br>Y DROANISMOS                                                                                                    | DATOS<br>DE USUARIO           | 7 <b>2</b>   |
|----------------------------------------------------------------------------------------------------|----------------------------------------------------------------------------------------------------|-----------------------------------------------------|-------------------------------------------------|----------------------------------------------------------------------------------------------------|-------------------------------|--------------|
| Cestionar Hotas<br>Extato Monton Lista Pecha Etimonar Revisar periode Ver Petiolen<br>C yeninates 19/11/2013 X L O<br>yeninates 19/11/2013 X L O<br>yeninates 60/05/2013 X L O                                                                                                    | Gelection ar<br>merder Marco                                                                                   | Consultar<br>articolog                              | Relienat la petición<br>directamente            | Lista de artículos<br>activa                                                                                                    | Gestionar<br>Bitas            |              |
| Estato         Insolar Estato         Fecha         Elimical         Revise periodic         Ver Periodin           Image: Constraint of the state of the state of the stat | Gestiona                                                                                                    | ritistas                                            |                                                 |                                                                                                    |                               |              |
| O         Variations         19/1/2013         X         A         O           Ú         verification         19/1/2013         X         A         Q           Ú         segurifiese         00/05/2013         X         B         Q                                                                                                    | The second second second second second second second second second second second second second second second s | and the second second second second                 |                                                 | Contraction of the local division of the local division of the loc |                               |              |
| ビ weikaka 19112013 X 3 0                                                                                                    | Estado                                                                                                    | Nordre Lista                                        | Fecha                                           | Eliminar                                                                                                    | Revitar petición              | Ver Petición |
| U seguridad 00.05.0013 X S                                                                                                    | Estado                                                                                                    | Numbre Lista<br>vehiculos                           | Fecha<br>19/11/2013                             | Electrat                                                                                                    | Hevitual pelición             | Ver Peticien |
|                                                                                                    | Estudo<br>O                                                                                                    | Nontre Lista<br>vehiculos<br>vehiculos              | Fecha<br>19/11/2013<br>19/11/2013               | Eliminat<br>X                                                                                                    | Revital pelición              | Ver Petición |
|                                                                                                    | Estado<br>O<br>U<br>U                                                                                          | Nonbre Lista<br>vehiculos<br>vehiculos<br>segurided | Fecha<br>19/11/2013<br>19/11/2013<br>00/05/2013 | Eliminat<br>X<br>X                                                                                                    | Herrinar periodes<br>EX<br>EX | Ver Petición |

# PASO 2. Ver pedido y rellenar el formulario

Una vez terminada la lista, desde *Lista de artículos activa* se pulsa *Ver pedido*. Se accede a tantos formularios como empresas distintas figuren en la lista, cada uno con sus artículos correspondientes.

| GOBIERNO<br>DE ESPANA                                                                                                    | MINISTERIO<br>DE HACIENDA<br>Y ADMINISTRA                                                                                                    |                                                                                                    | SISTEM/                                                                                                    | A DE CONTRATA                                                                                                    | CIÓN CENTRA                                                                                                    | IRATACION<br>LIZADA ESTATA                                                                                             | L                                                                                                    |                                                                                                    | MECO                                                                                                    |
|----------------------------------------------------------------------------------------------------|----------------------------------------------------------------------------------------------------|----------------------------------------------------------------------------------------------------|----------------------------------------------------------------------------------------------------|----------------------------------------------------------------------------------------------------|----------------------------------------------------------------------------------------------------|----------------------------------------------------------------------------------------------------|----------------------------------------------------------------------------------------------------|----------------------------------------------------------------------------------------------------|----------------------------------------------------------------------------------------------------|
| T TÁLDOD                                                                                                    | RÁMITE DE                                                                                                    | CONTRAT                                                                                                    | os                                                                                                    | EMPRESAS                                                                                                    | D/                                                                                                    | ATOS                                                                                                    |                                                                                                    |                                                                                                    | INI CONEC                                                                                                    |
| S S                                                                                                    | DLICITUDES                                                                                                    | TRAMITAD                                                                                                    | os                                                                                                    | Y ORGANISMO                                                                                                    | DS DEU                                                                                                    | SUARIO                                                                                                    |                                                                                                    |                                                                                                    |                                                                                                    |
| ierdos Marco                                                                                                    | articulos                                                                                                    | directamer                                                                                                    | nte L                                                                                                    | Lista de artico<br>activa                                                                                                    | ios Ge                                                                                                    | istas                                                                                                    |                                                                                                    |                                                                                                    |                                                                                                    |
| sta de artículos:                                                                                                    | Vehiculo                                                                                                    | 5                                                                                                    |                                                                                                    |                                                                                                    |                                                                                                    |                                                                                                    |                                                                                                    |                                                                                                    |                                                                                                    |
| ARTICULO                                                                                                    | UDS.                                                                                                    | DES                                                                                                    | SCRIPCIÓ                                                                                                    | N                                                                                                    | PRECIO                                                                                                    | IMP. SIN IVA                                                                                                    | IVA %                                                                                                    | IMP. DE IVA                                                                                                    | IMP. FINAL<br>CON IVA                                                                                                    |
| 14 01 01 01 0001                                                                                                    | 2.00                                                                                                    | CITROEN. N                                                                                                    | NC3 HDI 9                                                                                                    | 90 TONIC.                                                                                                    | 10.077.00                                                                                                    | 20 154 00                                                                                                    | 21                                                                                                    | 4 232 34                                                                                                    | 24 386 34                                                                                                    |
|                                                                                                    |                                                                                                    | AUTOMOVILES                                                                                                    | CITROËN                                                                                                    | ESPAÑA, S.A                                                                                                    |                                                                                                    |                                                                                                    |                                                                                                    |                                                                                                    |                                                                                                    |
| 14.01.03.00.0012                                                                                                    | 2,00                                                                                                    | CLIM                                                                                                    | ATIZADO                                                                                                    | DR.                                                                                                    | 399,00                                                                                                    | 798,00                                                                                                    | 21                                                                                                    | 167,58                                                                                                    | 965,58                                                                                                    |
|                                                                                                    |                                                                                                    | AUTOMOVILES                                                                                                    | CITROËN                                                                                                    | ESPAÑA, S.A                                                                                                    |                                                                                                    |                                                                                                    |                                                                                                    |                                                                                                    |                                                                                                    |
|                                                                                                    |                                                                                                    |                                                                                                    |                                                                                                    |                                                                                                    |                                                                                                    |                                                                                                    |                                                                                                    |                                                                                                    |                                                                                                    |
| IMP<br>VISO:<br>ulse el botón "actua                                                                                                    | orte i otal si<br>lizar lista" an                                                                                                    | n IVA:<br>ites de ver el pe                                                                                                    | 40.5<br>edido si                                                                                                    | ha modificado                                                                                                    | en esta pant                                                                                                    | importe i ota<br>alla algún dato                                                                                       | de la pe                                                                                                    | tición.                                                                                                    | 49.554,34 4                                                                                                    |
|                                                                                                    | (; borra                                                                                                    | r artículos                                                                                                    | ) vaciar                                                                                                    | lista activa                                                                                                    | t actualizar I                                                                                                    | ista) (; graba                                                                                                    | r lista d                                                                                                    | e productos)                                                                                                    | i ver pedi                                                                                                    |
| GOBIERI<br>DE ESPAN                                                                                                    | O MINISTERIO                                                                                                    | DA                                                                                                    | DIREC<br>Y CEN                                                                                                    | CIÓN GENERA                                                                                                    | LDE RACION<br>DE LA CONT                                                                                                    | IALIZACIÓN<br>RATACIÓN                                                                                                 |                                                                                                    | ڻ<br>ا                                                                                                    | Desci ecta                                                                                                    |
|                                                                                                    | 1 ALAPHING I                                                                                                    | RACIONES PUBLICAS                                                                                                    | SISTEM.                                                                                                    | A DE CONTRATA                                                                                                    | CIÓN CENTRAL                                                                                                    | IZADA ESTATAL                                                                                                    |                                                                                                    |                                                                                                    |                                                                                                    |
| C ATÁLOGO<br>Lista de peticiones                                                                                                    | TRÁMITE DE<br>SOLICITUDES<br>Tramitar<br>Petición                                                                                                    | CONT RA<br>TRA MITAI                                                                                                    | SISTEM.                                                                                                    | A DE CONTRATA<br>EMPRESAS<br>Y ORGANISMO                                                                                                    | DA'<br>IS DE US                                                                                                    | ICADA ESTATAL<br>TOS<br>UARIO                                                                                          |                                                                                                    |                                                                                                    | Mi Conecta                                                                                                    |
| CATÁLOGO<br>Lista de peticiones<br>— Seleccione la<br>14/2014 AUTOMOVIL                                                                                                    | TRÁMITE DE<br>SOLICITUDES<br>Tramitar<br>Petición<br>empresa de l<br>ES CITROËN E                                                                                                    | CONTRA<br>CONTRA<br>TRAMITAL<br>a petición<br>SPAÑA, S.A                                                                                                    |                                                                                                    | A DE CONTRATA                                                                                                    | IS DA                                                                                                    | IZADA ESTATAL<br>TOS<br>UARIO                                                                                          |                                                                                                    |                                                                                                    | Vii Conecta                                                                                                    |
| CATÁLOGO<br>Lista de peticiones<br>— Seleccione la<br>14/2014 AUTOMOVIL<br>— Datos de la pe                                                                                                    | TRÁMITE DE<br>SOLICITUDES<br>Tramitar<br>Petición<br>empresa de l<br>ES CITROËN E<br>tición                                                                                                    | a petición                                                                                                    | SISTEM<br>TOS<br>DOS                                                                                                    | A DE CONTRATA                                                                                                    | CIÓN CENTRAL<br>DA<br>IS DE US                                                                                                    | IZADA ESTATAL<br>TOS<br>UARIO                                                                                          |                                                                                                    |                                                                                                    | Mi Conecta                                                                                                    |
| CATÁLOGO<br>Lista de peticiones<br>— Seleccione la<br>14/2014 AUTOMOVIL<br>— Datos de la pe<br>Artículo                                                                                                    | TRÁMITE DE<br>SOLICITUDES<br>Tramitar<br>Petición<br>ES CITROËN E<br>tición<br>Unidades                                                                                                    | CONTRA<br>TRAMTAI<br>a petición<br>spaña, s.a                                                                                                    | SISTEM.                                                                                                    | A DE CONTRATA<br>EMPRESAS<br>Y ORGANISMO<br>Descripción                                                                                                    | IS DA                                                                                                    | IZADA ES IAIAL                                                                                                    | Precio                                                                                                    | Imp.sin IVA                                                                                                    | Vi Conecta                                                                                                    |
| CATÁLOGO<br>Lista de peticiones<br>Seleccione la<br>14/2014 AUTOMOVIL<br>Datos de la pe<br>Artículo<br>14.01.03.00.0014                                                                                                    | TRÁMITE DE<br>SOLICITUDES<br>Tramitar<br>Petición<br>empresa de l<br>ES CITROËN E<br>tición<br>Unidades<br>2,00                                                                                                    | CONTRA<br>TRAMTAI<br>a petición<br>spaña, s.a                                                                                                    |                                                                                                    | A DE CONTRATA<br>EMPRESAS<br>Y ORGANISMO<br>Descripción<br>ROEN, CITROEN                                                                                                    | INAVEGADOR I                                                                                                    | IZADA ES IAIAL<br>TOS<br>UJARIO                                                                                        | Precio<br>798,01                                                                                                    | Imp.sin IVA<br>0 1.596,0                                                                                                    | Vi Conecta                                                                                                    |
| CATÁLOGO                                                                                                    | TRÁMITE DE<br>SOLICI UDE<br>Tramitar<br>Petición<br>empresa de l<br>ES CITROËN E<br>tición<br>Unidades<br>2,00<br>2,00                                                                                                    | CONTRA<br>TRAMTAI<br>a petición<br>spaña, s.a<br>Psa Peu<br>Rue                                                                                                    | GEOT CIT                                                                                                    | A DE CONTRATA<br>EMPRESAS<br>Y ORGANISMO<br>Descripción<br>ROEN. CITROEN.<br>EPUESTO HOMO                                                                                                    | IS DAT                                                                                                    | NYWAY.<br>CERO.                                                                                                    | Precio<br>798,00<br>149,01                                                                                                    | Imp.sin IVA<br>0 1.596,0<br>0 298,0                                                                                                    | Vi Conecta                                                                                                    |
| CATÁLOGO<br>Ulita de peticiones a<br>Seleccione la<br>14/2014 AUTOMOVIL<br>Datos de la pe<br>Artículo<br>14.01.03.00.0014<br>14.01.03.00.0018<br>14.01.01.01.001                                                                                                    | TRÁMITE DE<br>SOLICITUDES<br>Pretición<br>ampresa de la<br>Es CITROEN E<br>tición<br>Unidades<br>2,00<br>2,00<br>2,00                                                                                                    | CONTRA<br>TRAMTAI<br>a potición<br>spaña, s.a<br>Psa PEU<br>RUE                                                                                                    | SISTEM                                                                                                    | A DE CONTRATA<br>EMPRESAS<br>Y OROANISMO<br>Descripción<br>TROEN. CITROEN<br>EPUESTO HOMO<br>ROEN. NC3 HDI S<br>CITROEN. CITROEN                                                                                                    | S DA<br>NAVEGADOR I<br>G. DE CHAPA A<br>0 TONIC.                                                                                                    | NYWAY.<br>CERO.                                                                                                    | Precio<br>798,01<br>149,01<br>10.077,01<br>399,01                                                                                                    | Imp.sin IVA<br>1.596,<br>2.298,<br>0.20.154,<br>0.20.154,<br>0.20 | Vi Conecta<br>VA %<br>0 21<br>0 21<br>0 21<br>0 21<br>0 21                                                                                                    |
| CATÁLOGO<br>Usta de peticiones<br>Seleccione la<br>14/2014 AUTOMOVILI<br>Datos de la pe<br>Artículo<br>14/01/03/00.0014<br>14/01/03/00.0014<br>14/01/03/00.0015                                                                                                    | TRÁMITE DE<br>SOLICITUDES<br>Tramitar<br>Petición<br>empresa de la<br>ESS CITROEN E<br>tición<br>Unidades<br>2,00<br>2,00<br>2,00<br>2,00<br>3,00                                                                                                    | CONTRAT<br>TRAMTAI<br>a petición                                                                                                    | SISTEM<br>TOS<br>TOS<br>IGEOT CIT<br>DA DE RE<br>CITT<br>'EUGEOT<br>ROEN, NO                                                                                                    | Descripción<br>ROEN. CITROEN.<br>CORO. CITROEN<br>CORO. CITROEN<br>CORO. C | CION CENTRAL<br>B DA<br>B DE US<br>DE US<br>DE US<br>DE US<br>DE US<br>DE CHAPA A<br>O TONIC.<br>EN. CLIMATIZAI<br>So CV MILENIU                                                                                                    | NYWAY.<br>CERO.                                                                                                    | Precio<br>798,01<br>149,01<br>10.077,01<br>399,01<br>17,310,01                                                                                                    | Imp.sin IVA           0         1.596,0           0         298,0           0         20154,0           0         798,0           0         17,310,0                                                                                                    | Vi Conecta<br>VXA %<br>0 21<br>0 21<br>0 21<br>0 21<br>0 21                                                                                                    |
| CATÁLOGO<br>USIS de peticiones<br>Seleccione la<br>14/2014 AUTOMOVIL<br>Datos de la pe<br>Artículo<br>14.01.03.00.0014<br>14.01.03.00.0012<br>14.01.03.00.0012<br>14.02.03.00.0002                                                                                                    | TRÁMITE DE<br>SOLICITUDES<br>Tramitar<br>Petición<br>empresa de la<br>ESS CITROEN E<br>tición<br>Unidades<br>2,00<br>2,00<br>2,00<br>2,00<br>2,00<br>1,00<br>1,00                                                                                                    | CONTRACTOR<br>TRANTA<br>a petición<br>spaña, s.a<br>PSA PEU<br>RUE<br>PSA PEU<br>CITI                                                                                                    | IGEOT CIT<br>DO A DE RÉ<br>CITF<br>VEUGEOT<br>ROEN. NO<br>GEOT CIT                                                                                                    | A DE CONTRATA<br>EMPRESAS<br>Y GRGANISMO<br>Descripción<br>(ROEN, CITROEN<br>EPUESTO HOMO<br>ROEN, NC3 HOI SO<br>CITROEN, CITRO<br>CITROEN, CITROEN<br>CITROEN, CITROEN<br>CITROEN, CITROEN                                                                                                    | CION CENTRAL<br>DA<br>B<br>DE US<br>NAVEGADOR /<br>G. DE CHAPA A<br>0 TONIC.<br>EN. CLIMATIZAI<br>63 CV MILENIU<br>I NAVEGADOR /                                                                                                    | AYWAY.<br>CERO.<br>DOR.<br>DOR.<br>M.<br>M.                                                                            | Precio<br>798,00<br>149,00<br>10.077,00<br>399,00<br>17.310,00<br>798,00                                                                                                    | Imp.sin IVA           0         1.596,0           0         298,0           0         20.154,0           0         798,0           0         17.310,0           0         798,0                                                                                                    | Vi Conecta<br>VXA %<br>0 21<br>0 21<br>0 21<br>0 21<br>0 21<br>0 21                                                                                                    |
| CATÁLOGO<br>Ulsta de peticiones<br>Seleccione la<br>14/2014 AUTOMOVIL<br>Datos de la pe<br>Anticulo<br>14.01.03.00.0014<br>14.01.03.00.0015<br>14.01.03.00.0012<br>14.01.03.00.0012<br>14.01.03.00.0012<br>14.02.03.00.0002<br>14.02.03.00.0002                                                                                                    | TRÁMITE DE<br>SOLICITUDES<br>Tramitar<br>Petición<br>empresa de la<br>ES CITROEN E<br>tición<br>Unidades<br>2,00<br>2,00<br>2,00<br>2,00<br>2,00<br>1,0,0<br>0,0,0<br>0,00<br>1,0,0                                                                                                    | СОМЕРИВСК<br>ГЕЛИТИК<br>ТЕЛИТИК<br>ВРАЙА, S.A<br>РSA РЕИ<br>RUE<br>РSA РЕИ<br>СПТ<br>РSA РЕИ<br>СПТ<br>ССТС                                                                                                    | IGEOT CIT<br>EDA DE RE<br>CITE<br>PLUGEOT<br>ROEN. NC<br>GEOT CIT<br>IPDTo desig                                                                                                    | A DE CONTRATA<br>EMPRESAS<br>Y CROANISMO<br>Descripciór<br>TROEH. CITROEN<br>FOUSTO HOUS<br>RGEN. NC3 HDI S<br>CITROEN. CITROEN<br>CITROEN. CITROEN<br>CITROEN. CITROEN<br>STOURER HDI 1<br>RTOEH. CITROEN                                                                                                    | CION CENTRAL<br>DA<br>B<br>DE US<br>NAVEGADOR I<br>A<br>C DE CHAPA A<br>0 TONIC.<br>EN. CLIMATIZAI<br>63 CV MILENIU<br>NAVEGADOR I<br>MAVEGADOR I<br>MAVEGADOR I                                                                                                    | ITOS<br>INARIO<br>INVIAY.<br>CERO.<br>DOR.<br>M.<br>M.                                                                 | Precio<br>798,00<br>149,00<br>10.077,00<br>399,00<br>17.310,00<br>798,00<br>Importe                                                                                                    | Imp.sin IVA           1.596,0           2.0154,0           2.0154,0           798,0           798,0           798,0           798,0           798,0           798,0           798,0           798,0           798,0           798,0                                                                                                    | Mi Conecta<br>IVA %<br>0 211<br>0 211<br>0 211<br>0 211<br>0 211<br>0 211<br>0 211<br>0 211<br>0 211                                                                                                    |
| CATÁLOGO<br>Usta de peticiones<br>Seleccione la<br>14/2014 AUTOMOVIL<br>Datos de la pet<br>Anticulo<br>14/01/03/00.0014<br>14/01/03/00.0014<br>14/01/03/00.0012<br>14/02/03/00.0012<br>14/02/03/00.0012<br>14/02/04/00.0012<br>14/02/04/00.0012<br>Para hacer constar q<br>orgânicos                                                                                                    | Tranita<br>SOLICITUDES<br>Tranita<br>Petticion<br>ES CITROEN E<br>ES CITROEN E<br>ES CITROEN E<br>2,00<br>2,00<br>2,00<br>2,00<br>2,00<br>1,00<br>1,00<br>1,00                                                                                                    | CONTRACTORY CONTRACTORY CONTRA | IGEOT CIT<br>DD DE RI<br>CIT<br>DD DE RI<br>CIT<br>VEUGEOT CIT<br>ROEN. NCC<br>GEOT CIT<br>IPTO desig                                                                                                    | A DE CONTRATA<br>EMPRESAS<br>V GROANISMC<br>Descripción<br>ROEA. CIROEN<br>EPUESTO HOMO<br>OROEN. NO: HO IS<br>CIROEN. CIROEN<br>CIROEN. CIROEN<br>INFORMA<br>PUESTO HOMO<br>SO TONER HO IS<br>SO TONER HO IS<br>SO TONE HO IS<br>SO TONE HO IS<br>SO TON         | CION CENTRAL<br>DA<br>DE US<br>NAVEGADOR I<br>A. DE CHAPA A<br>O TONIC.<br>EN. CLIMATIZA<br>NAVEGADOR I<br>NAVEGADOR I<br>NAVEGADOR I<br>NAVEGADOR I<br>NAVEGADOR I                                                                                                    | AYWAY.<br>CERO,<br>DOR.<br>M.<br>MYWAY.                                                                                | Precio<br>798,01<br>149,01<br>10.077,01<br>1399,01<br>17.310,01<br>17.310,01<br>17.310,01<br>17.310,01<br>17.310,01<br>10,01<br>10,00000000                                                                                                    | Imp.sin IVA           1         1.596,0           2         2.98,0           2         2.0154,0           2         7.78,0           2         17.310,0           2         778,0           2         total sin IVA: 4           te total de IVA: 4                                                                                                    | Vii Conecta<br>Vii Conecta<br>Vii Conecta<br>Vii Vii Xii<br>0 21<br>0 21<br>0 21<br>0 21<br>0 21<br>0 21<br>0 21<br>0 21                                                                                                    |
| CATÁLOOO<br>Usta de peticlones<br>Seleccione la<br>14/2014 AUTOMOVIL<br>Datos de la pe<br>Artículo<br>14.01.03.00.0014<br>14.01.03.00.0012<br>14.02.03.00.0020<br>14.02.04.00.0020<br>Para hacer constar q<br>orgánicos<br>un gasto:                                                                                                    | Tranitar<br>SOLICITUDES<br>Tranitar<br>Petición<br>Unidades<br>2,00<br>2,00<br>2,00<br>2,00<br>1,00<br>1 | CONTRACTORY OF CONTRACTORY OF CONTRA | IGEOT CIT<br>IGEOT CIT<br>EDA DE RI<br>CITT<br>YEUGEOT<br>ROEN. NC<br>IGEOT CIT<br>IGEOT CIT                                                                                                    | A DE CONTRATA<br>MENERSAS<br>V GROAMSMC<br>Descripciór<br>TROEM. CITROEN<br>CUTROEN. CITROEN<br>CUTROEN. CITROEN<br>CUTROEN. CITROEN<br>CUTROEN. CITROEN<br>Se ha apre                                                                                                    | CIÓN CENTRAL<br>DA<br>IS DE US<br>NAVEGADOR I<br>G. DE CHAPA G. DE CHAPA G.<br>G. DE CHAPA G.<br>G. DE CHAPA G.<br>DE CHAPA G.<br>NAVEGADOR I<br>NAVEGADOR I<br>NAVEGADO                                                          | AYWAY.                                                                                                    | Precio<br>798,01<br>149,01<br>10.077,01<br>399,01<br>17.310,01<br>17.310,0                                                                                                    | Imp.sin IVA           0         1.596,6           1         2.96,6           2         2.0154,6           2         798,6           2         798,6           2         17.310,6           2         17.310,6           2         17.310,6           4         17.310,6           4         17.310,6           5         10.310,7           6         total sin IVA: 4           10         10.7 × 4                                                                                                    | Vi Conecta<br>Vi Conecta<br>Vi Conecta |
| CATÁLOGO USES de peticiones Seleccione la 14/2014 AUTOMOVIL Datos de la pe Anticulo A14.01.03.00.0014 14.01.03.00.0012 14.02.03.00.0002 14.02.03.00.0002 14.02.03.00.0002 14.02.04.00.0020 Para hacer constar q orgánicos un gasto: de 40.554.3                                                                                                    | TRAINTE DE SOLICITUDES<br>SOLICITUDES<br>Tramitar<br>Petición<br>ESCITROEN E<br>ESCITROEN E<br>ESCITROEN E<br>Unidades<br>2,00<br>2,00<br>2,00<br>1,00<br>1,00<br>1,00<br>1,00<br>1,00                                                                                                    | CONTRA<br>TEAMTA<br>A PELICÍO<br>PSA PEUL<br>PSA PEUL<br>PSA PEUL<br>PSA PEUL<br>PSA PEUL<br>PSA PEUL<br>PSA PEUL<br>PSA PEUL<br>PSA PEUL<br>PSA PEUL                                                                                                    | IGEOT CIT<br>IGEOT CIT<br>EDA DE RI<br>CIT<br>YEUGEOT<br>ROEN. NC<br>IGEOT CIT<br>IPIO desig<br>uma                                                                                                    | A DE CONTRATA<br>A DE CONTRATA<br>PERPESAS<br>V OROANISMO<br>Descripciór<br>ROENL CITROEN<br>CUTROEN CUTROEN<br>CUTROEN CUTROEN<br>CUTROEN. CUTROE<br>CUTROEN. CUTROE<br>S TOURER HOI 1<br>ROENL CUTROEN<br>S se ha apro<br>so del 2015                                                                                                    | CION CENTRAL<br>DA<br>B DE US<br>DE US<br>DE US<br>DE CHAPA A<br>G DE CHAPA A<br>G DE CHAPA A<br>G DE CHAPA A<br>G DE CHAPA A<br>G DE CHAPA A<br>G DE CHAPA A<br>S CY MILENIU<br>INAVEGADOR I<br>INAVEGADOR I<br>INAVEGADOR I<br>INAVEGADOR I                                                                                                    | 479/47.                                                                                                    | Precio<br>798,01<br>10.077,01<br>10.077,01<br>17.310,01<br>17.310,01<br>17.98,01<br>Importe                                                                                                    | Imp.sin IVA           2         1.596,6           2         20.86,6           2         20.86,6           2         798,6           2         798,6           2         total sin IVA: 4           total con IVA: 4         total con IVA: 4                                                                                                    | Vi Conecta<br>Vi Conecta<br>Vi Va %<br>0 21<br>0 21<br>0 21<br>0 21<br>0 21<br>0 21<br>0 21<br>0 21                                                                                                    |
| CATÁLOOD           Usta de peticlones           Seleccione la           14/2014 AUTOMOVIL           Datos de la peticlones           Artículo           14/01.03.00.0014           14.01.03.00.0014           14.01.03.00.0014           14.01.03.00.0014           14.01.03.00.0012           14.01.03.00.0012           14.02.03.00.0020           Para hacer constar q           orgánicos           de           de                                                                                                    | TRÁNITE GE<br>SOLICITUDES<br>SOLICITUDES<br>Tramitar<br>Pretición<br>Unidades<br>2,00<br>2,00<br>2,00<br>2,00<br>4,00<br>4,00<br>4,00<br>4,00                                                                                                    | Appendix a petición     a petición     a petición     senáña, s.a      Psa PEU     RUE     Psa PEU     RUE     psa Peu     conce     ocnee     ocnee                   | IGEOT CIT<br>IGEOT CIT<br>IGEOT CIT<br>IGEOT CIT<br>IGEOT CIT<br>IGEOT CIT<br>IGEOT CIT<br>IGEOT CIT<br>IGEOT CIT<br>IGEOT CIT                                                                                                    | A DE CONTRATA<br>EMPRESAS<br>V GROANISME<br>Descripción<br>ROGEN, CITROEN<br>FRUESTO HOMO<br>ROGEN, ROJ ANDIS<br>CITROEN, CITROEN<br>ROGEN, ROJ ANDIS<br>SO HOL CITROEN<br>So del 2015<br>So del 2015                                                                                                    | CION CENTRAL     DA     DA     DE     D     D                                                                                                    | ATVWAY.<br>CERO.<br>DOR.<br>M.<br>M.<br>M.<br>M.<br>M.<br>M.<br>M.<br>M.<br>M.<br>M.<br>M.<br>M.<br>M.                 | Precio<br>798,01<br>149,01<br>10.077,01<br>399,01<br>10.339,01<br>17.310,01<br>798,01<br>Importe<br>Importe                                                                                                    | Imp.sin IVA           0         1.996,0           2         298,0           2         298,0           2         20154,6           2         798,0           2         17.316,0           2         798,0           2         total sin IVA: 4           total sin IVA: 4                                                                                                    | Vi Conecta<br>Vi Conecta<br>Vi Va %<br>0 21<br>0 21<br>0 21<br>0 21<br>0 21<br>0 21<br>0 21<br>0 21                                                                                                    |
| CATÁLOGO USTA de petitónes  Seleccione la  fa/2014 AUTONOVIL  Datos de la pet Anticulo 14.01 0.3 00.0014 14.01 0.3 00.0012 14.01 0.3 00.0012 14.02 0.3 00.0002 14.02 0.4 00.0020 Para hacer constar q argánicos de de 56.3 de de 56.3 de 56.3 de 56.3 d                                                                                                    | TRANTE OE SOLICITUDES<br>SOLICITUDES<br>SOLICITUDES<br>Tramitar<br>Fretición<br>Unidades<br>2,00<br>2,00<br>2,00<br>2,00<br>2,00<br>2,00<br>2,00<br>2,0                                                                                                    | COMPARENCE     CONTRA     CONTRA     CONTRA     SPAIA, S.A      PSA PEU     PSA PEU     CONT     PSA PEU     CONTRA     CONTRA      CONTRA      CONTRA      C      | IGEOT CIT<br>TOS<br>IGEOT CIT<br>EDA DE RI<br>CIT<br>TEUGEOT<br>ROEN. NG A<br>IGEOT CIT<br>Ppto desig<br>económici<br>económici                                                                                                    | A DE CONTRATA<br>A DE CONTRATA<br>V CROAMSME<br>Descripción<br>ROEM. CITROEN<br>POUSTO HOMO<br>ROEM. CITROEN<br>CITROEN. CITROEN<br>CITROEN. CITROEN<br>I CITROEN. CITROEN<br>Se ha apro-<br>se ha apro-<br>se ha apro-<br>se del 2015<br>so del 2015                                                                                                    | INAVEGADOR I<br>A DOLINIC.<br>INAVEGADOR I<br>C. DE CHAPA A<br>0 TONIC.<br>EN. CLIMATIZAL<br>SG CV MILLENIU<br>INAVEGADOR I<br>meros<br>sbado                                                                                                    | VARIO<br>UVARIO<br>VIARIO<br>VIVAY.<br>CERO.<br>CERO.<br>CERO.<br>SOR.<br>Mi<br>M.<br>AVIVAY.                          | Precio<br>798,01<br>149,01<br>10.077,01<br>10.077,01<br>10.07                                                                                                    | Imp.sin IVA           2         1.596,0           2         20.154,0           2         20.154,0           2         736,0           17.310,0         17.310,0           2         total sin IVA: 4           total con IVA: 4         total con IVA: 4                                                                                                    | Vii Conecta<br>VVi Conecta<br>VVi C                                                                                                    |
| CATÁLOGO USES de peticiones  Seleccione la 14/2014 AUTOMOVIL  Datos de la pet Anticulo 14.01.03.00.0019 14.01.03.00.0019 14.01.03.00.0012 14.02.03.00.002 Para hacer constar q orgánicos un gasto: de de de de de                                                                                                    | ITAMITE DE SOLICITUDES SOLICITUDES SOLICITUDES Tramitar Fretición  Impresa de l SCUTROÈN E C,000  2,000  2,000  2,000  2,000  2,000  2,000  2,000  2,000  2,000  2,000  2,000  2,000  2,000  2,000  2,000  2,000  2,000  2,000  2,000  2,000  2,000  2,000  2,000  2,000  2,000  2,000  2,000  2,000  2,000  2,000  2,000  2,000  2,000  2,000  2,000  2,000  2,000  2,000  2,000  2,000  2,000  2,000  2,000  2,000  2,000  2,000  2,000  2,000  2,000  2,000  2,000  2,000  2,000  2,000  2,000  2,000  2,000  2,000  2,000  2,000  2,000  2,000  2,000  2,000  2,000  2,000  2,000  2,000  2,000  2,000  2,000  2,000  2,000  2,000  2,000  2,000  2,000  2,000  2,000  2,000  2,000  2,000  2,000  2,000  2,000  2,000  2,000  2,000  2,000  2,000  2,000  2,000  2,000  2,000  2,000  2,000  2,000  2,000  2,000  2,000  2,000  2,000  2,000  2,000  2,000  2,000  2,000  2,000  2,000  2,000  2,000  2,000  2,000  2,000  2,000  2,000  2,000  2,000  2,000  2,000  2,000  2,000  2,000  2,000  2,000  2,000  2,000  2,000  2,000  2,000  2,000  2,000  2,000  2,000  2,000  2,000  2,000  2,000  2,000  2,000  2,000  2,000  2,000  2,000  2,000  2,000  2,000  2,000  2,000  2,000  2,000  2,000  2,000  2,000  2,000  2,000  2,000  2,000  2,000  2,000  2,000  2,000  2,000  2,000  2,000  2,000  2,000  2,000  2,000  2,000  2,000  2,000  2,000  2,000  2,000  2,000  2,000  2,000  2,000  2,000  2,000  2,000  2,000  2,000  2,000  2,000  2,000  2,000  2,000  2,000  2,000  2,000  2,000  2,000  2,000  2,000  2,000  2,000  2,000  2,000  2,000  2,000  2,000  2,000  2,000  2,000  2,000  2,000  2,000  2,000  2,000  2,000  2,000  2,000  2,000  2,000  2,000  2,000  2,000  2,000  2,000  2,000  2,000  2,000  2,000  2,000  2,000  2,000  2,000  2,000  2,000  2,000  2,000  2,000  2,000  2,000  2,000  2,000  2,000  2,000  2,000  2,000  2,000  2,000  2,000  2,000  2,000  2,000  2,000  2,000  2,000  2,000  2,000  2,000  2,000  2,000  2,000  2,000  2,000  2,000  2,000  2,000  2,000  2,000  2,000  2,000  2,000  2,000  2,000  2,000  2,000  2,000  2,000  2,000  2,000  2,000  2,000  2,00                                                                                                    | CONTRACTORY CONTRACTORY CONTRA | IGEOT CIT<br>IGEOT CIT<br>IGEOT                                                                                                    | A DE CONTRATA<br>A DE CONTRATA<br>PEMPRESAS<br>V GROAMSMC<br>Descripción<br>TROEM. CITROEN<br>EQUESTO HOMO<br>OROUEN. NC3 HOB 3<br>CITROEN. CITROEN<br>CITROEN. CITROEN<br>CITROEN. CITROEN<br>So del 2015<br>So del 2015<br>So del 2015<br>So del 2015<br>So del 2015<br>So del 2015                                                                                                    | CION CENTRAL     DA     CON CENTRAL     DA     CON     CON     CO                                                                                                    | ATVIAY.<br>UVARIO                                                                                                    | Precio<br>788,0,0<br>149,0,0<br>10,077,00<br>10,077,00<br>10,07798,0,0<br>10,07798,0,0<br>10,07798,0<br>10,07798,0<br>10,07798,0<br>10,07798,0<br>10,07798,0<br>10,07798,0<br>10,07798,0<br>10,07798,0<br>10,07798,0<br>10,07798,0<br>10,07798,0<br>10,0779,0<br>10,07798,0<br>10,07798,0<br>10,07798,0<br>10,0779,0<br>10,0779,0<br>10,0779,0<br>10,0779,0<br>10,0779,0<br>10,07798,0<br>10,0779,0<br>10,0779,000,000,000,000,000,000,000,000,0                                                                                                    | Imp.sin IVA           1         1.596,0           2         2.154,0           2         20.154,0           2         20.154,0           2         779,0           2         17.310,0           2         17.310,0           4         total sin IVA: 4           total sin IVA: 4         total sin IVA: 4           total sin IVA: 4         total sin IVA: 4           total sin IVA: 4         total sin IVA: 4           via         terial de Admini                                                                                                    | Vii Conecta<br>Vii Conecta<br>Vii C                                                                                                    |
| CATÁLOGO           Utat de peticiones           Seleccione la           14/2014 AUTONOVIL           Datos de la peticiones           14.01.03.00.0016           14.01.03.00.0016           14.01.03.00.0016           14.01.03.00.0012           14.01.03.00.0012           14.01.03.00.0012           14.01.03.00.0012           14.02.03.00.0012           14.02.03.00.0012           14.02.03.00.0012           14.02.03.00.0012           14.02.03.00.0012           14.02.03.00.0012           14.02.03.00.0012           14.02.03.00.0012           14.02.03.00.0012           14.02.03.00.0012           14.02.03.00.0012           14.02.03.00.0012           14.02.03.00.0012           14.02.03.00.0012           14.02.03.00.0012           14.02.03.00.0012           14.02.03.00.0012           14.02.04.00.0020           Para hacer constar q           de           de           de           de           de           de           de           de           de           de                                                                                                    | TRAITE oc<br>SOLICITUDES<br>SOLICITUDES<br>Tramitar<br>Freticion<br>ES CITROEN E<br>ES CITROEN E<br>Control Control Control<br>2,00<br>2,00<br>2,00<br>2,00<br>2,00<br>2,00<br>2,00<br>2,0                                                                                                    | Apetición     Apetición     Apetición     PSA PEUE     PSA PEUE     PSA PEUE     Once     y progra     argo al Ejercicio o     argo al Ejercicio o     argo al Ejercicio o     argo al Ejercicio o     argo al Ejercicio o                                                                                                    | ISTEM<br>IGEOT CIT<br>IGEOT CIT<br>IDA DE RI<br>IDA DE RI                                                                                                    | A DE CONTRATA<br>A DE CONTRATA<br>PEMPRESAS<br>V GROAMSME<br>Descripción<br>IROEH. CITROEH.<br>CIROEH. CITROEH.<br>CIROEH. CITROEH.<br>CIROEH. CITROEH.<br>CIROEH. CITROEH.<br>CIROEH. CITROEH.<br>CIROEH. CITROEH.<br>Se ha apre-<br>se ha apre-<br>se ha apre-<br>se dal 2015<br>so dal 2015<br>so dal 2015<br>so dal 2015                                                                                                    | CION CENTRAL<br>DA<br>DE US<br>DE US<br>DE US<br>DE US<br>DE CHAPA A<br>DE CHAPA A<br>DE C | ATTO STATE<br>VARIO                                                                                                    | Precio<br>798,0(1)<br>10.077,0(1)<br>399,0(1)<br>17.310,0(1)<br>798,0(1)<br>17.310,0(1)<br>798,0(1)<br>10,000<br>10,0000<br>10,000<br>10,000<br>10,0000<br>10,000<br>10,000<br>10,0000<br>10,0 | Imp.sin IVA           0         1.596,0           2         298,0           2         298,0           2         20154,6           2         798,0           2         17.316,0           2         798,0           2         total sin IVA: 4           total con IVA: 4         total con IVA: 4                                                                                                    | Vi Conecta<br>Vi Conecta<br>Vi Vi Vi Vi<br>0 21<br>0 21<br>0 21<br>0 21<br>0 21<br>0 21<br>0 21<br>0 21                                                                                                    |
| CATÁLOGO           Uista de peticlones           Seleccione la           14/2014 AUTONOVIL           Datos de la peticlones           Anticulo           14/01/03/00.0016           14/01/03/00.0016           14/01/03/00.0016           14/01/03/00.0012           14/01/03/00.0012           14/01/03/00.0012           14/02/03/00.0012           14/02/03/00.0012           14/02/03/00.0012           14/02/03/00.0012           14/02/03/00.0012           14/02/03/00.0012           14/02/03/00.0012           14/02/03/00.0012           14/02/03/00.0012           14/02/03/00.0012           14/02/03/00.0012           14/02/03/00.0012           14/02/03/00.0012           14/02/03/00.0012           14/02/03/00.0012           14/02/03/00.0012           14/02/03/00.0012           14/02/03/00.0012           14/02/03/00.0012           14/02/03/00.0012           14/02/03/00.0012           14/02/03/00.0012           14/02/03/00.0012           14/02/03/00.0012           14/02/03/00.0012           14/02/03/00.0012           14/02/03/00.0012 </td <td>TRAILE GE<br/>SOLICITUDES<br/>Tramitar<br/>Frentición<br/>ES CITROEN E<br/>ES CITROEN E<br/>CITROEN E<br/>CITROEN E<br/>CITROEN E<br/>COMPOSITOR<br/>2,00<br/>2,00<br/>2,00<br/>2,00<br/>2,00<br/>2,00<br/>2,00<br/>2,0</td> <td>Apetición     Apetición     Apetición</td> <td>IGEOT CIT<br/>IGEOT CIT<br/>IDA DE RI<br/>CIT<br/>IDA DE RI<br/>CIT<br/>IDA DE RI</td> <td>ADE CONTRATA<br/>ADE CONTRATA<br/>PERPESAS<br/>OROANISME<br/>Descripción<br/>IROEH. CITROEH<br/>EPUESTO HOMO<br/>ROEH. CITROEH<br/>CITROEH. CITROEH<br/>CITROEH. CITROEH<br/>CITROEH. CITROEH<br/>INTOEN<br/>Se ha apre<br/>se ha apre<br/>se ha apre<br/>se del<br/>se del</td> <td>CION CENTRAL     DA     DE D     D     D</td> <td>AVWAY.<br/>CERO.<br/>JOR.<br/>M.<br/>M.<br/>AYWAY.<br/>CERO.<br/>JOR.<br/>M.<br/>M.<br/>AYWAY.<br/>Seento de IVA<br/>seento de IVA</td> <td>Precio<br/>798,0(1<br/>19,0(1<br/>10,077,0(1<br/>399,0(1<br/>399,0(1<br/>798,0(1<br/>1<br/>mporte<br/>importe<br/>importe</td> <td>Imp.sin IVA           0         1.595,6           2         298,0           2         20.154,6           0         17.316,0           0         798,0           0         17.316,0           0         798,0           0         total sin IVA: 4           total sin IVA: 4           total de Rdmini</td> <td>Vi Conecta<br/>Vi Conecta<br/>Vi Conecta</td> | TRAILE GE<br>SOLICITUDES<br>Tramitar<br>Frentición<br>ES CITROEN E<br>ES CITROEN E<br>CITROEN E<br>CITROEN E<br>CITROEN E<br>COMPOSITOR<br>2,00<br>2,00<br>2,00<br>2,00<br>2,00<br>2,00<br>2,00<br>2,0                                                                                                    | Apetición     Apetición        | IGEOT CIT<br>IGEOT CIT<br>IDA DE RI<br>CIT<br>IDA DE RI<br>CIT<br>IDA DE RI | ADE CONTRATA<br>ADE CONTRATA<br>PERPESAS<br>OROANISME<br>Descripción<br>IROEH. CITROEH<br>EPUESTO HOMO<br>ROEH. CITROEH<br>CITROEH. CITROEH<br>CITROEH. CITROEH<br>CITROEH. CITROEH<br>INTOEN<br>Se ha apre<br>se ha apre<br>se ha apre<br>se del<br>se del                                                                                                    | CION CENTRAL     DA     DE D     D                                                                                                    | AVWAY.<br>CERO.<br>JOR.<br>M.<br>M.<br>AYWAY.<br>CERO.<br>JOR.<br>M.<br>M.<br>AYWAY.<br>Seento de IVA<br>seento de IVA | Precio<br>798,0(1<br>19,0(1<br>10,077,0(1<br>399,0(1<br>399,0(1<br>798,0(1<br>1<br>mporte<br>importe<br>importe                                                                                                    | Imp.sin IVA           0         1.595,6           2         298,0           2         20.154,6           0         17.316,0           0         798,0           0         17.316,0           0         798,0           0         total sin IVA: 4           total sin IVA: 4           total de Rdmini                                                                                                    | Vi Conecta<br>Vi Conecta<br>Vi Conecta |

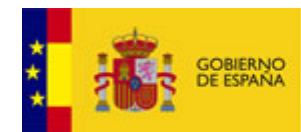

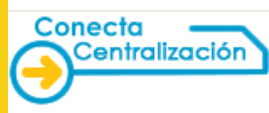

En la parte superior izquierda de la pantalla aparece un desplegable con uno o varios nombres de empresa. La existencia de más de una empresa, depende de que la lista activa contuviera artículos de una o de más empresas. En el caso de la existencia de más de una, al seleccionar una determinada en el desplegable, aparecerán inmediatamente debajo del nombre de la empresa los datos relativos a los productos que le corresponden.

Si los artículos son de una misma empresa pero de distintos acuerdos marco, en el desplegable figura su número correspondiente y la empresa.

 Importante: Si el organismo no tiene cumplimentado su código DIR3 (Directorio Común de Unidades Orgánicas y Oficinas) se abre una ventana para que sea introducido y verificado.

| Intr                     | oduzca el códig                                                              | o DIR3 del Org                                                        | ganismo Peticionario                                                              |
|--------------------------|------------------------------------------------------------------------------|-----------------------------------------------------------------------|-----------------------------------------------------------------------------------|
| I                        | Datos de Organismo P                                                         | eticionario                                                           |                                                                                   |
| El cóc<br>CENT<br>corres | digo DIR3 asociado a est<br>RALIZACIÓN está vacío<br>spondiente al Organismo | e Organismo Peticio<br>o no es válido. Por f<br>o Peticionario para c | nario en CONECTA-<br>avor, introduzca el código DIR3<br>ontinuar con la petición. |
| Orga                     | nismo Peticionario(DIR3                                                      | ) 🕕 🕕                                                                 | ::: Validar Organismo (DIR3)                                                      |
|                          |                                                                              |                                                                       | -                                                                                 |
|                          |                                                                              |                                                                       | ::: Cancelar ::: Aceptar                                                          |

#### Cada formulario consta de los siguientes apartados:

- Datos de la petición
- Dirección de entrega
- Descuento por volumen
- Datos de contacto
- Otros

# Datos de la petición

Se rellenan el importe y ejercicio económico del gasto (uno o varios años).

| ***  | GOBIER<br>DE ESPA                                                                                     | NO MINISTE<br>DE HACI<br>Y ADMIN                                                                                      | RIO<br>IENDA<br>IISTRACIONES PÚBLICAS                                                                                                    | DIRECCIÓN GENERALDE<br>Y CENTRALIZACIÓN DE L/<br>SISTEMA DE CONTRATACIÓN C | DE RACIONALIZACIÓN<br>E LA CONTRATACIÓN<br>ON CENTRALIZADA ESTATAL<br>Mi Conect |                                                                                                    |                                                    |  |  |
|------|----------------------------------------------------------------------------------------------------|----------------------------------------------------------------------------------------------------|----------------------------------------------------------------------------------------------------|----------------------------------------------------------------------------|---------------------------------------------------------------------------------|----------------------------------------------------------------------------------------------------|----------------------------------------------------|--|--|
|      | CATÁLOGO                                                                                              | TRÁMITE D<br>SOLICITUDE                                                                                               | E CONTRATO                                                                                                    | S EMPRESAS<br>S Y ORGANISMOS                                               | DATOS<br>DE USUARI                                                              | 10                                                                                                 |                                                    |  |  |
| List | a de peticiones                                                                                       | Tramitar<br>Petición                                                                                                  |                                                                                                    |                                                                            |                                                                                 |                                                                                                    |                                                    |  |  |
|      | Seleccione la empresa de la propuesta de adjudicación  14/2009 AUTOMOVILES CITROEN ESPANA, S.A        |                                                                                                    |                                                                                                    |                                                                            |                                                                                 |                                                                                                    |                                                    |  |  |
|      | Artículo                                                                                              | Unidades                                                                                                    | De                                                                                                    | escripción                                                                 | Precio € Importe Antes de Impuestos IVA/IGIC/IP                                 |                                                                                                    |                                                    |  |  |
|      | 14.01.50.00.0006                                                                                      | 2,00                                                                                                    | CITROÈ                                                                                                    | N. MY WAY. C3.                                                             | 398,27                                                                          | 796,54                                                                                             | IVA 21 %                                           |  |  |
|      | 14.01.01.00.0001                                                                                      | 2,00                                                                                                    | CITROËN. C3 1.4i CH                                                                                                    | C. Gasolina. Explosión. 54,00.                                             | 9.417,80                                                                        | 18.835,60                                                                                          | IVA 21 %                                           |  |  |
|      | 14.01.50.00.0002                                                                                      | 2,00                                                                                                    | CITROËN. ACA                                                                                                    | BADO EXCLUSIVE. C3.                                                        | 1.084,16                                                                        | 2.168,32                                                                                           | IVA 21 %                                           |  |  |
|      | 14.01.50.00.0003                                                                                      | 2,00                                                                                                    | CITROËN. CAMBI                                                                                                    | D MANUAL PILOTADO. C3.                                                     | 331,87                                                                          | 663,74                                                                                             | IVA 21 %                                           |  |  |
|      | 14.01.50.00.0010                                                                                      | 2,00                                                                                                    | CITROEN. PI                                                                                                    | NTURA METALIZADA.                                                          | 220,29                                                                          | 440,58                                                                                             | IVA 21 %                                           |  |  |
|      | La propuesta de ad<br>fiscalizados favora<br>27.714,78 euros,<br>euros,<br>euros,<br>euros,<br>euros, | djudicación y<br>Iblemente:<br>con cargo al e<br>con cargo al e<br>con cargo al e<br>con cargo al e<br>con cargo al e | el compromiso de gasto<br>jercicio económico del<br>jercicio económico del<br>jercicio económico del<br>jercicio económico del<br>jercicio económico del | 2016                                                                       | Exe<br>No s                                                                     | Base Imponible<br>IVA/IGIC/IP<br>Importe Tota<br>nto de Impuestos<br>sujeto a fiscalización previa | a: 22.904,78 €<br>SI: 4.810,00 €<br>I: 27.714,78 € |  |  |

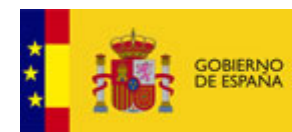

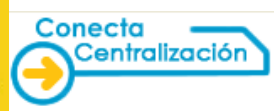

En el formulario se puede especificar si la propuesta de adjudicación está no sujeta a fiscalización previa, con o sin gestor contable.

Asimismo, se puede indicar si el pedido está exento de impuestos a fin de que figure especificado en la hoja de la propuesta de adjudicación.

| GOBIER<br>DE ESPA                                                                                | NO MINISTE<br>NA DE HACI<br>Y ADMIN  | rio<br>Ienda<br>Iistraciones públicas                                    | DIRECCIÓN GENERALDE<br>Y CENTRALIZACIÓN DE LÍ<br>SISTEMA DE CONTRATACIÓN C                                                        | RACIONALI<br>A CONTRAT<br>ENTRALIZAD               | ZACIÓN C<br>ACIÓN<br>A ESTATAL                      | Desconectar<br>Mi Conecta                                |
|--------------------------------------------------------------------------------------------------|--------------------------------------|--------------------------------------------------------------------------|----------------------------------------------------------------------------------------------------|----------------------------------------------------|-----------------------------------------------------|----------------------------------------------------------|
| CATÁLOGO                                                                                         | TRÁMITE D<br>SOLICITUDE              | E CONTRA<br>ES TRAMITA                                                   | TOS EMPRESAS<br>DOS Y ORGANISMOS                                                                                                  | DATOS<br>DE USUARI                                 | o                                                   |                                                          |
| de peticiones                                                                                    | Tramitar<br>Petición                 |                                                                          |                                                                                                    |                                                    |                                                     |                                                          |
| Coloosiono I                                                                                     | - omproce de                         | la propuesta de as                                                       | diudionaión                                                                                                    |                                                    |                                                     |                                                          |
| 14/2009 AUTOMO                                                                                   | VILES CITROE                         | N ESPANA, S.A                                                            | Judicación                                                                                                    |                                                    |                                                     | ~                                                        |
| Datos de la l                                                                                    | aronuosta da                         | adiudioación                                                             |                                                                                                    |                                                    |                                                     |                                                          |
| Artículo                                                                                         | Unidadae                             | aujudicación                                                             | Descrinción                                                                                                    | Procio £                                           | Importo Antos do Impuestos                          | IVA/IGIC/IPSI                                            |
| Antiouno                                                                                         | omuades                              |                                                                          | Descripcion                                                                                                    | Theolo C                                           | Importe Antes de Impuestos                          | TVAIOION OF                                              |
| 14 01 50 00 0006                                                                                 | 2.00                                 | CITR                                                                     | OËN MY WAY C3                                                                                                    | 398 27                                             | 796 54                                              | IVA 21 %                                                 |
| 14.01.50.00.0006                                                                                 | 2,00                                 | CITR<br>CITROËN, C3 1 4i (                                               | OËN. MY WAY. C3.<br>CHIC. Gasolina, Explosión, 54.00.                                                                             | 398,27<br>9,417,80                                 | 796,54                                              | IVA 21 %                                                 |
| 14.01.50.00.0006<br>14.01.01.00.0001<br>14.01.50.00.0002                                         | 2,00<br>2,00<br>2,00                 | CITR<br>CITROËN. C3 1.4i (<br>CITROËN. A                                 | OËN. MY WAY. C3.<br>CHIC. Gasolina. Explosión. 54,00.<br>CABADO EXCLUSIVE. C3.                                                    | 398,27<br>9.417,80<br>1.084,16                     | 796,54<br>18.835,60<br>2.168.32                     | IVA 21 %<br>IVA 21 %                                     |
| 14.01.50.00.0006<br>14.01.01.00.0001<br>14.01.50.00.0002<br>14.01.50.00.0003                     | 2,00<br>2,00<br>2,00<br>2,00         | CITR<br>CITROËN. C3 1.4i (<br>CITROËN. A<br>CITROËN. CAM                 | OËN. MY WAY. C3.<br>CHIC. Gasolina. Explosión. 54,00.<br>CABADO EXCLUSIVE. C3.<br>BIO MANUAL PILOTADO. C3.                        | 398,27<br>9.417,80<br>1.084,16<br>331,87           | 796,54<br>18.835,60<br>2.168,32<br>663.74           | IVA 21 %<br>IVA 21 %<br>IVA 21 %<br>IVA 21 %             |
| 14.01.50.00.0006<br>14.01.01.00.0001<br>14.01.50.00.0002<br>14.01.50.00.0003<br>14.01.50.00.0010 | 2,00<br>2,00<br>2,00<br>2,00<br>2,00 | CITR<br>CITROËN. C3 1.4i (<br>CITROËN. A<br>CITROËN. CAM<br>CITROËN. CAM | OEN. MY WAY. C3.<br>CHIC. Gasolina. Explosión. 54,00.<br>CABADO EXCLUSIVE. C3.<br>BIO MANUAL PILOTADO. C3.<br>PINTURA METALIZADA. | 398,27<br>9.417,80<br>1.084,16<br>331,87<br>220,29 | 796,54<br>18.835,60<br>2.168,32<br>663,74<br>440,58 | IVA 21 %<br>IVA 21 %<br>IVA 21 %<br>IVA 21 %<br>IVA 21 % |

### Dirección de entrega

Si la dirección de entrega es única y distinta de la habitual del organismo se puede introducir en los campos habilitados para ello.

| Di | reccion de entrega          |                                               |
|----|-----------------------------|-----------------------------------------------|
|    | — Dirección de e            | trega                                         |
|    | Domicilio de la<br>entrega: | C/ José Abascal, 2 2ª planta                  |
|    | Localidad:                  | Madrid Código postal: 28003 Provincia: Madrid |
|    | — Documento co              | i varias direcciones de entrega               |
|    |                             |                                               |

El documento con varias direcciones de entrega sólo deberá adjuntarlo cuando se vaya a realizar la tramitación electrónica y sea necesario consignar más de una.

# Descuento por volumen

Se utiliza para anexar el documento que contiene los datos sobre el descuento por volumen que puede aplicarse a la propuesta de adjudicación.

| Descu       | ento por volúmen                                                   |          |                        |
|-------------|--------------------------------------------------------------------|----------|------------------------|
| I<br>I<br>I | Seleccione el documento que contiene los datos sobre el descuento: |          |                        |
|             |                                                                    | Examinar | ::: Adjuntar documento |
|             |                                                                    |          |                        |

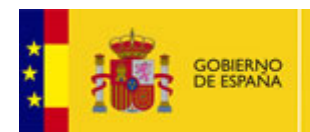

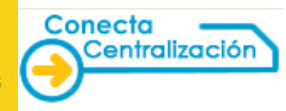

# Datos de facturación

En estos campos se introducen los códigos DIR3 del organismo (Oficina Contable, Órgano Gestor y Unidad Tramitadora). En el caso de indicarlos se deben rellenar los tres.

| Información Adicional     |                                                                                                    |
|---------------------------|----------------------------------------------------------------------------------------------------|
| Datos de facturación      |                                                                                                    |
| Oficina Contable (DIR3)   | ::: Validar Códigos (DIR3)                                                                                                    |
| Órgano Gestor (DIR3)      | 9 Si completa Oficina contable, hará que estas informaciones sean OBLIGATORIAS. 9 Si completa Organo nestor, hará que estas informaciones sean OBLIGATORIAS.                        |
| Unidad Tramitadora (DIR3) | <ul> <li>Gompleta organo gesta, mais que estas informaciones sean OBLIGATORIAS.</li> <li>Si completa Unidad tramitadora, hará que estas informaciones sean OBLIGATORIAS.</li> </ul> |

#### Datos de contacto

Se pueden añadir opcionalmente datos de contacto.

| Datos de contacto |                    |       |                           |
|-------------------|--------------------|-------|---------------------------|
| Nombre            | Juan García García |       |                           |
| Teléfono          | 915556822          | Email | juan.garcia@ministerio.es |

# <u>Otros</u>

Estos datos son opcionales en las propuestas de adjudicación de compra directa y figurarán en su caso en el impreso de la propuesta de adjudicación.

En el caso de que la propuesta de adjudicación sea con segunda licitación los campos "Plazo de ejecución" y "Título del Contrato" son obligatorios siendo "Referencia interna organismo" y "Observaciones generales" opcionales.

| Otros                                                        |   |
|--------------------------------------------------------------|---|
| Referencia interna organismo                                 |   |
| Plazo de ejecución                                           |   |
| Título del Contrato (Denominación del proyecto a contratar): | < |
| Observaciones generales                                      |   |

La opción Imprimir Solicitud, genera un fichero con formato rtf con los datos de la propuesta de adjudicación.

| Otros                                                        |                                                                 |
|--------------------------------------------------------------|-----------------------------------------------------------------|
| Referencia interna organismo                                 |                                                                 |
| Plazo de ejecución                                           |                                                                 |
| Título del Contrato (Denominación del proyecto a contratar): | 2                                                               |
| Observaciones generales                                      | 2                                                               |
|                                                              | ::: Asignar Petición ::: Iniciar Trámite ::: Imprimir Solicitud |

Este impreso no sirve para recabar las firmas manuscritas, en su caso, del Interventor o Aprobador del Gasto ya que se requiere que esté primero firmado electrónicamente por el Usuario Peticionario.

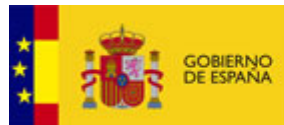

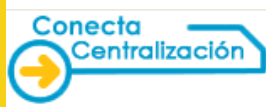

### Datos específicos de segunda licitación

El formulario en el caso de que la propuesta de adjudicación que se desea tramitar sea con segunda licitación, presenta los siguientes campos específicos:

|      | CATÁLOGO                                                                                  | SOLICITUD                                                                                                   | DE CONTI<br>DES TRAMI                                                                                                    | RATOS<br>TADOS                                                     | EMPRESAS<br>Y ORGANISMOS             | DATO<br>DE USU | DS<br>ARIO    |                                                                                     |                                               |
|------|-------------------------------------------------------------------------------------------|----------------------------------------------------------------------------------------------------|----------------------------------------------------------------------------------------------------|--------------------------------------------------------------------|--------------------------------------|----------------|---------------|-------------------------------------------------------------------------------------|-----------------------------------------------|
| List | a de peticiones                                                                           | Tramita<br>Petició                                                                                          | ir<br>n                                                                                                    |                                                                    |                                      |                |               |                                                                                     |                                               |
| _    | Seleccione I                                                                              | a empresa d                                                                                                 | le la propuesta de                                                                                                    | adjudicac                                                          | ión                                  |                |               |                                                                                     |                                               |
|      | Datos de la                                                                               | propuesta d                                                                                                 | e adjudicación —                                                                                                    |                                                                    | GENIERIA, S.A.U.                     |                |               |                                                                                     |                                               |
|      | Artículo                                                                                  | Unidades                                                                                                    |                                                                                                    | Des                                                                | cripción                             |                | Precio €      | Importe Antes de<br>Impuestos                                                       | IVA/IGIC/IPSI                                 |
|      | 26.01.00.00.0009                                                                          | 1,00                                                                                                    | CONTRATO DE SE                                                                                                    | Ervicios d<br>E tipo 1 (n                                          | e desarrollo de si<br>o armonizado). | ST. DE INF.    | 100.000,00    | 100.000,00                                                                          | IVA 21 %                                      |
|      | La propuesta de a<br>fiscalizados favor<br>121.000,0 euros,<br>euros,<br>euros,<br>euros, | djudicación y<br>ablemente:<br>con cargo al<br>con cargo al<br>con cargo al<br>con cargo al<br>con cargo al | r el compromiso de<br>ejercicio económico<br>ejercicio económico<br>ejercicio económico<br>ejercicio económico<br>ejercicio económico | gasto corre<br>o del 2<br>o del 0<br>o del 0<br>o del 0<br>o del 0 | spondiente han sido                  | E<br>          | Ēxento de Imp | Base Imponible:<br>IVA/IGIC/IPSI<br>Importe Total:<br>puestos<br>scalización previa | 100.000,00 €<br>: 21.000,00 €<br>121.000,00 € |
| Pro  | veedores de segur                                                                         | ida licitación                                                                                              |                                                                                                    |                                                                    |                                      |                |               |                                                                                     |                                               |
| Dir  | eccion de entrega                                                                         | egunuă licită                                                                                               | 2011                                                                                                    |                                                                    |                                      |                |               |                                                                                     | /                                             |

Pulsando en "Proveedores de segunda licitación" se despliegan los siguientes datos:

| loroo do oogund | a liaitación                                                        |                        | /                     | /  |
|-----------------|---------------------------------------------------------------------|------------------------|-----------------------|----|
| Proveedores     | de segunda licitación                                               |                        |                       |    |
| Floveedores     | Importe de licitación (antes de impuestos):                         | fertas:                | ] H(24h): Mir         | 1: |
|                 | Indique las empresas a las que se ha solicitado oferta y las empres | as que han envia       | do oferta:            | ^  |
|                 | Nombre proveedor                                                    | Oferta<br>solicitada a | Oferta<br>recibida de |    |
|                 | ALTEN SOLUCIONES, PRODUCTOS, AUDITORÍA E INGENIERÍA, S.A.U.         |                        |                       |    |
|                 | ATOS SPAIN, S.A.U.                                                  |                        |                       |    |
|                 | AYESA ADVANCED TECHNOLOGIES, S.A.                                   |                        |                       |    |
|                 | BULL ESPAÑA, S.A.                                                   |                        |                       |    |
|                 | CAPGEMINI ESPAÑA, S.L.                                              |                        |                       |    |
|                 |                                                                     |                        |                       |    |
|                 | EVERIS SPAIN, S.L.U.                                                |                        |                       | ~  |

- Importe de licitación (antes de impuestos). Tiene que ser mayor o igual que el importe de adjudicación.
- Fecha de la licitación.
- Fecha y hora límites de presentación de ofertas.
- Lista con los nombres de los proveedores del Acuerdo Marco en la que habrá que marcar a cuales se ha solicitado oferta y de cuales se ha recibido. La empresa adjudicataria figurará marcada en las dos columnas.
  - En el caso de que el importe de adjudicación sin impuestos sea menor que 135.000 euros (importe SARA) será obligatorio marcar como mínimo tres empresas.
  - Si el importe es igual o superior a 135.000 euros se marcarán automáticamente todas las empresas como receptoras de la oferta.

Pulsando "Documentos para la segunda licitación" se despliega un apartado para adjuntar dichos documentos:

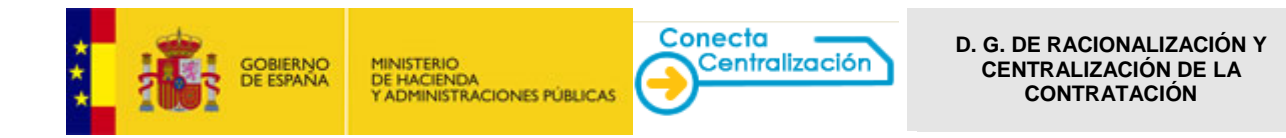

| Documentos para la seguno  | licitación                                 | -                                |                        |
|----------------------------|--------------------------------------------|----------------------------------|------------------------|
| Documento de licitación:   | Examin                                     | ar ::: Adjuntar documento        | ::: Eliminar documento |
| Informe de valoración:     | Examin                                     | ar ::: Adjuntar documento        | ::: Eliminar documento |
| Certificado de licitación: | Examina                                    | ar ::: Adjuntar documento        | ::: Eliminar documento |
| *Se pueden incluir más do  | mentos una vez iniciado el trámite de la p | etición desde la opción de docum | entación adjunta.      |

- Documento de licitación
- Informe de valoración
- Certificado de licitación

El documento de licitación es obligatorio en estos casos y además hay que adjuntar el informe de valoración y/o el certificado de licitación.

Se selecciona el *Peticionario* al que se le asigna la propuesta y que inicialmente deberá firmarla electrónicamente, pulsando el botón *Asignar petición*.

| Datos de contacto             |                                 |          |              |                      |         |                    |
|-------------------------------|---------------------------------|----------|--------------|----------------------|---------|--------------------|
| Nombre                        |                                 |          |              |                      |         |                    |
| Teléfono                      |                                 |          | Email        |                      |         |                    |
| Otros                         |                                 |          |              |                      |         |                    |
| Referencia interna organismo  |                                 |          |              |                      |         |                    |
| Plazo de ejecución            |                                 |          |              |                      |         |                    |
| Título del Contrato (Denomina | ción del proyecto a contratar): |          |              |                      |         | ~                  |
| Observaciones generales       |                                 |          |              |                      |         | < >                |
|                               | <                               | ::: Asig | nar Petición | 🛛 💠 💠 📰 Iniciar Trái | nite :: | Imprimir Solicitud |

Al asignar al *Peticionario* aparecerán todos los usuarios de la organización que tienen este rol, con el fin de seleccionar el que corresponda.

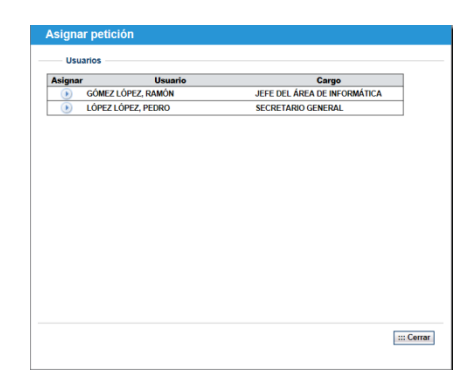

Una vez elegido aparecerá indicado el Peticionario en el formulario.

|                                                                                           | SOLICITUDE                                                                                          | TEANTADOS Y DEGANISMOE                                                                                                    | DE VEUAR    | 10                                            |                                                  |
|-------------------------------------------------------------------------------------------|----------------------------------------------------------------------------------------------------|----------------------------------------------------------------------------------------------------|-------------|-----------------------------------------------|--------------------------------------------------|
| a da patinanas L                                                                          | Tramitar<br>Peticida                                                                                |                                                                                                    |             |                                               |                                                  |
| Seleccione I                                                                              | a empresa de                                                                                        | la propuesta de adjudicación                                                                                                    |             |                                               |                                                  |
| \$4/2009 AUTOMO                                                                           | VILES OTROP                                                                                         | N ESPANA, S.A                                                                                                    |             |                                               | ×                                                |
| Datos de la p                                                                             | propuesta de                                                                                        | adjudicación                                                                                                    |             |                                               |                                                  |
| Articulo                                                                                  | Unidades                                                                                            | Descripción                                                                                                    | Precilo C   | Importe Antes de Impuestos                    | IVA10ICIP:                                       |
| 14.01.50.06.0005                                                                          | 2,00                                                                                                | CITROEN, MY WAY, C3.                                                                                                    | 395,27      | 796,54                                        | IVA 21 %                                         |
| 14.01.01.00.0001                                                                          | 2.00                                                                                                | CITROEN, C3 1.4: CHIC. Gasolina. Explosion. 54.0                                                                                                    | 6. 5.417,80 | 18.835.60                                     | IVA 21 %                                         |
| 14.01.50.00.0002                                                                          | 2,00                                                                                                | CITROEN, ACABADO EXCLUSIVE, C3.                                                                                                    | 1.084,16    | 2.168.32                                      | IVA 21 %                                         |
| 14.01.50.00.0003                                                                          | 2,00                                                                                                | CITROEN, CAMBIO MANUAL PILOTADO, C3.                                                                                                    | 331,87      | 663,74                                        | IVA 21.55                                        |
| 14.01.50.06.0010                                                                          | 2,00                                                                                                | CITROEN, PINTURA METALIZADA.                                                                                                    | 220,29      | 440.58                                        | IVA 21.5                                         |
| La propuesta de a<br>fecelizados favos<br>27.759,711 suros,<br>suros,<br>suros,<br>suros, | djudicación y<br>ublimente:<br>con cargo al e<br>con cargo al e<br>con cargo al e<br>con cargo al e | el compromine de gaste concespendiante has sido<br>(escleis econômico del 2016)<br>(escleis econômico del )<br>gescleis econômico del )<br>(escleis econômico del ) |             | Base Imposible<br>INULIGICAP<br>Importe Total | c 22.964,78 €<br>9: 4.810,00 €<br>1: 27.714,78 € |
| 0.000                                                                                     | cou casho a s                                                                                       | lescore economico del                                                                                                    | L No.       | esjeto a flacalización previa                 |                                                  |

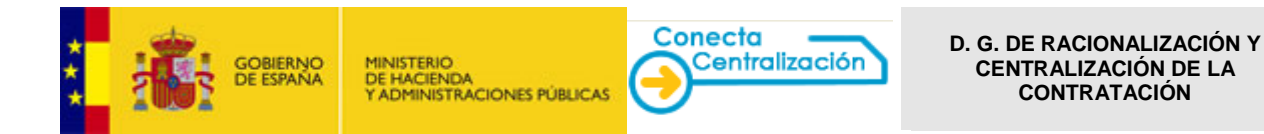

El Sistema se encargará una vez que se inicie la tramitación de poner en la bandeja del usuario peticionario seleccionado la propuesta de adjudicación para que proceda a su firma.

Cuando se han completado los datos se pulsa el botón Iniciar Trámite asignándole un número a la petición.

| Datos de contacto              |                                 |                  |                                               |                |                        |   |
|--------------------------------|---------------------------------|------------------|-----------------------------------------------|----------------|------------------------|---|
| Nombre                         |                                 |                  |                                               |                |                        | 1 |
| Teléfono                       |                                 |                  | Email                                         |                |                        | 1 |
| Otros                          |                                 |                  |                                               |                |                        | _ |
| Referencia interna organismo   |                                 |                  |                                               |                |                        | ] |
| Plazo de ejecución             |                                 |                  |                                               |                |                        | ] |
| Título del Contrato (Denomina) | ción del proyecto a contratar): |                  |                                               |                |                        |   |
| Observaciones generales        |                                 |                  |                                               |                |                        |   |
|                                | Operación realizada correctame  | ente, se ha Inic | nar Petición 4<br>iado la petición<br>Aceptar | número 2432016 | ::: Imprimir Solicitud |   |

Esta petición ya puede consultarse en la opción *Trámite de solicitudes,* pestaña *Lista de solicitudes,* siendo su estado *Pendiente de firmar por el peticionario.* 

El usuario Tramitador verá todas las peticiones que se están gestionando en su organismo.
 El usuario Peticionario verá sólo las peticiones que tiene asignadas.

La lista de peticiones se puede filtrar por su estado, según la empresa o estado del pedido.

| CATÁLO         | SOLICITUD                         | DE CONTRATOS<br>TRAMITADOS                                                                                                | Y ORGANISMOS                        | DE USUARIO                              |                    |                |              |   |
|----------------|-----------------------------------|----------------------------------------------------------------------------------------------------|-------------------------------------|-----------------------------------------|--------------------|----------------|--------------|---|
| Lista de pe    | ticiones Tramita<br>Petició       | 1 10                                                                                                    |                                     |                                         |                    |                |              |   |
| Lista de       | peticiones                        |                                                                                                    |                                     |                                         |                    |                |              |   |
| Filtrar por I  | ipo de petición                   |                                                                                                    |                                     |                                         |                    |                |              |   |
| s              | eleccione el tipo de pe           | rtición                                                                                                    |                                     |                                         |                    |                |              |   |
| Empre          | 158                               | Todas                                                                                                    |                                     | 23                                      |                    |                | ×            |   |
| Estad          | o Petición                        | Activits                                                                                                    |                                     |                                         |                    |                |              |   |
| Nº Pet         | ición                             | Cancelada<br>Contrato Resuelto                                                                                            |                                     | tro                                     |                    |                |              |   |
| Nº Co          | ntrato                            | Pedido Recibido<br>Pendiente aprobar reso                                                                                 | dución                              |                                         |                    |                | (i buscar)   |   |
| Columnas       | a mostrar                         | Pendiente de aprobació<br>Pendiente de aprobació<br>Pendiente de envío                                                    | in por la DGRCC                     |                                         |                    |                |              |   |
| Peticio        | ones<br>obre el número de petició | Pendiente envio de do<br>Pendiente firma peticio<br>Pendiente modificar co<br>Pendiente recibir pedid<br>n pars Reclamada | cumentación<br>nario<br>ntrato<br>o |                                         |                    |                |              |   |
| Nº<br>Petición |                                   | Empresa                                                                                                    | Importe<br>Total                    | Estado                                  | Fecha Ult.<br>Act. | Nº<br>Contrato | Comunicación | ~ |
| 249/2016       | AUTOMOVILES CITROEI               | N ESPAÑA, S.A                                                                                                    | 27.714,78                           | Pendiente firma<br>peticionario         | 03/06/2016         |                |              |   |
| 247/2016       | AUTOMOVILES CITROEI               | N ESPAÑA, S.A                                                                                                    | 27.714,78                           | Pendiente de aprobación<br>por la DGRCC | 03/06/2016         |                |              |   |
| 245/2016       | AUTOMOVILES CITROËI               | N ESPAÑA, S.A                                                                                                    | 27.714,78                           | Pendiente de envio                      | 03/06/2016         |                |              |   |

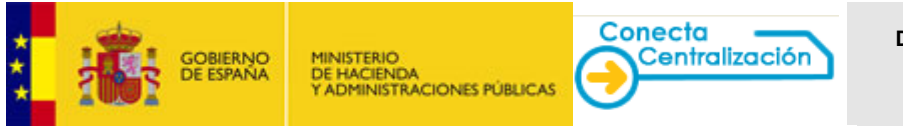

# PASO 3. Trámite de solicitudes y firma del Peticionario.

Desde *Lista de peticiones* el *Peticionario* o el *Tramitador* seleccionan la propuesta pulsando sobre la misma, mostrándose la siguiente pantalla:

| The Cresh                                                | NO MINISTERIO<br>RIA DE HACIENDA<br>Y ADMINISTERI | DIRECCIÓN GENERA<br>Y CENTRALIZACIÓN<br>DISTEMA DE CONTRATA            | DE LA CO                                                                                                    | IONALIZACIÓN<br>NTRATACIÓN<br>KALIZADA ESTATAL | U Desco     | nect |
|----------------------------------------------------------|---------------------------------------------------|------------------------------------------------------------------------|----------------------------------------------------------------------------------------------------|------------------------------------------------|-------------|------|
| CATÁLOOO                                                 | TRÂMITE DE<br>SOLICITUDES                         | CONTRATOS EMPRESAS<br>TRAMITADOS Y DROANISMO                           | s ve                                                                                                    | DATOS<br>USUARIO                               |             |      |
| ta de peticiones                                         | Tramitar<br>Petición                              | 1                                                                      |                                                                                                    |                                                |             |      |
| Petición: 24                                             | 3/2016 - Per                                      | idiente firma peticionario                                             |                                                                                                    |                                                |             |      |
| Cabecera de                                              | la propuesta de                                   | adjudicación                                                           |                                                                                                    |                                                |             |      |
| Organisme                                                | PR0009 - IN STI                                   | TUTO NACIONAL DE CIENCIAS DEL ESPAC                                    | IO (PRUEB/                                                                                                    | 3,5)                                           | 🔍 प्रांग    |      |
| Empresa:                                                 | 0074 - AUTOM                                      | VILES CITROEN ESPAÑA, S.A                                              |                                                                                                    |                                                |             |      |
| Detalle de la<br>Estado del articu                       | propuesta de ad                                   | Articulo modificado, 🕖 Articulo con men                                | saje , <mark>=6</mark> (3)                                                                                                    | oqueado , 🕖 No encontrado o dado               | de baja     |      |
| Artículo                                                 | Unidades                                          | Descripcion                                                            | Precio                                                                                                    | Importe antes de Impuestos                     | IVAIGICIPSI | Es   |
| 14.01.50.00.0006                                         | 5 Z,00                                            | CITROEN. MY WAY, C3.                                                   | 398,27                                                                                                    | 736,54                                         | IVA 21.94   | C    |
| 14.01.01.00.0001                                         | 2,00                                              | CITROÉN. C3 1.4i CHIC. Gasolina.<br>Explosión: 54,00                   | 9.417,00                                                                                                    | 18.035,60                                      | IVA 21%     | C    |
|                                                          | SS 8332                                           | CITROEN ACABADO EXCLUSAVE C1                                           | 1,084,16                                                                                                    | 2.168,32                                       | IVA 21%     | G    |
| 14.01.80.00.0002                                         | 2,00                                              | UNITADER. PUREAU EXCLUSIVE. CA.                                        | and the second second sec | 1000267                                        |             |      |
| 14.01.50.00.0002                                         | 2,00                                              | CITROEN. CAMBIO MANUAL PILOTADO.<br>C3.                                | 331,87                                                                                                    | 653,74                                         | IVA 21%     | C    |
| 14.01.80.00.0002<br>14.01.50.00.0002<br>14.01.50.00.0002 | 2 2,00<br>8 2,00<br>1 2,00                        | CITROEN, CAMBIO MANUAL PILOTADO.<br>C3.<br>CITROEN PINTURA METALIZADA. | 331,87<br>720,29                                                                                                    | 663,74<br>440,50                               | WA 21%      | 0    |

En la cabecera de la petición figuran los datos del organismo, empresa y peticionario. Desde aquí se puede imprimir la propuesta de adjudicación en el formato oficial o eliminar la misma pulsando el icono correspondiente.

| Cabecera de l | a propuesta de adjudicación                                   |                                        |
|---------------|---------------------------------------------------------------|----------------------------------------|
| Organismo:    | PR0009 - INSTITUTO NACIONAL DE CIENCIAS DEL ESPACIO (PRUEBAS) | —————————————————————————————————————— |
| Empresa:      | 0074 - AUTOMOVILES CITROËN ESPAÑA, S.A                        |                                        |
| Peticionario: | 38853                                                         |                                        |
|               |                                                               |                                        |

En el detalle de la petición constan las claves solicitadas, el importe total sin y con IVA, así como los datos de fiscalización.

| Artículo         | Unidades | Descripcion                                           | Precio   | Importe antes de Impuestos | IVA/IGIC/IPSI |
|------------------|----------|-------------------------------------------------------|----------|----------------------------|---------------|
| 14.01.50.00.0006 | 2,00     | CITROËN. MY WAY. C3.                                  | 398,27   | 796,54                     | IVA 21 %      |
| 14.01.01.00.0001 | 2,00     | CITROËN. C3 1.4i CHIC. Gasolina.<br>Explosión. 54,00. | 9.417,80 | 18.835,60                  | IVA 21%       |
| 14.01.50.00.0002 | 2,00     | CITROËN. ACABADO EXCLUSIVE. C3.                       | 1.084,16 | 2.168,32                   | IVA 21 %      |
| 14.01.50.00.0003 | 2,00     | CITROËN. CAMBIO MANUAL PILOTADO.<br>C3.               | 331,87   | 663,74                     | IVA 21%       |
| 14.01.50.00.0010 | 2,00     | CITROEN. PINTURA METALIZADA. 220,29 440,58 IVA        |          |                            | IVA 21 %      |

Desde las opciones se puede adjuntar documentación y modificar o completar la información adicional introducida antes del inicio de la tramitación.

| Opciones — | Documentación Adjunta | Información Adicional |
|------------|-----------------------|-----------------------|
|            |                       |                       |

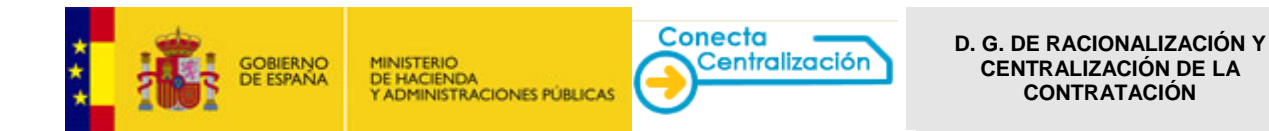

Pulsando *Documentación Adjunta* se abre un formulario donde se pueden anexar los distintos tipos de documentos que serán enviados a la DGRCC formando parte de la propuesta de adjudicación.

| Tipo de documento                                                           | Adjuntar                    | Documentos adjuntos |  |  |
|-----------------------------------------------------------------------------|-----------------------------|---------------------|--|--|
| ocumentación de la Contratación                                             |                             |                     |  |  |
| edido original del organismo                                                | 2342016.ubl.xsig            |                     |  |  |
| probación manuscrita del gasto                                              |                             |                     |  |  |
| probación manuscrita de la Intervención                                     |                             |                     |  |  |
| probación manuscrita de la gestión contable                                 |                             |                     |  |  |
| probación manuscrita de la Comisión Ministe<br>e Administración Electrónica | rial                        |                     |  |  |
| utorización técnica previa                                                  | Examinar                    |                     |  |  |
| ocumentos para la segunda licitación (Tamai                                 | io máximo de fichero 10 Mb) |                     |  |  |
| ocumento de licitación                                                      | Examinar                    |                     |  |  |
| ertificado de licitación                                                    | Examinar                    |                     |  |  |
| ceptación condiciones del servicio por la<br>mpresa                         | Examinar                    |                     |  |  |
| ferta de la Empresa                                                         | Examinar                    |                     |  |  |
| forme de valoración                                                         | Examinar                    |                     |  |  |
| ocumentación Adicional                                                      |                             |                     |  |  |
| ferta proforma                                                              | Examinar                    |                     |  |  |
| ista de direcciones de entrega                                              | Examinar                    |                     |  |  |
|                                                                             |                             |                     |  |  |

Esta opción se puede utilizar también para el envío de documentación requerida por la DGRCC, una vez la petición ha sido ya enviada a la misma y su estado es *Pendiente de aprobación por la DGRCC*.

Se pulsa Examinar ... para incorporar los distintos documentos y posteriormente se tiene que hacer clic en el botón *Adjuntar documento*.

| ٠ | La tramitación, | tanto s | si es | parcial | 0 | totalmente | electrónica, | requiere | la | firma | electrónica | del | usuario |
|---|-----------------|---------|-------|---------|---|------------|--------------|----------|----|-------|-------------|-----|---------|
|   | Peticionario.   |         |       |         |   |            |              |          |    |       |             |     |         |

| Opciones |                       |                                   |
|----------|-----------------------|-----------------------------------|
|          | Documentación Adjunta | Información Adicional             |
|          |                       | ::: Asignar ::: Firmar ::: Volver |

La firma se realiza a través de la plataforma de validación y firma electrónica @firma.

| ٠ | Es importante comprobar que se reúnen los requisitos de configuración del equipo para el uso de la |
|---|----------------------------------------------------------------------------------------------------|
|   | aplicación CONECTA-CENTRALIZACIÓN y la firma electrónica.                                          |

| Diálogo de S | Seguridad                                                                                                    | X |
|--------------|----------------------------------------------------------------------------------------------------|---|
| Seleccio     | ne un certificado                                                                                                    |   |
|              | DESCRIPCION CERTIFICADO DE FIRMA DE<br>Emisor: RNNT Clase 2 CA<br>Valido desde: 20/07/2009 hasta 02/07/2013<br>Haga clic aquí para ver las propiedades del certificado |   |
|              | NOMBRE<br>Emisor: RNNT Clase 2 CA<br>Valido desde: 26/04/2010 hasta 26/04/2013<br>Haga clic aquí para ver las propiedades del certificado                              |   |
|              | Aceptar Cancelar                                                                                                    |   |

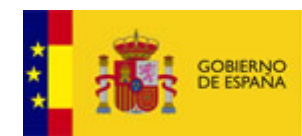

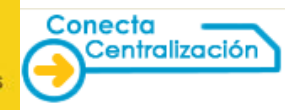

Si se va a utilizar el DNI electrónico para firmar, constará un certificado de AUTENTICACIÓN y otro de FIRMA. Compruébese que se está usando el de FIRMA viendo las propiedades del certificado.

Una vez firmada por el usuario Peticionario, la propuesta de adjudicación pasa al estado *Pendiente de aprobación por el organismo*.

# PASO 4. Firma del resto de intervinientes (Interventor, Aprobador del gasto ...).

La propuesta de adjudicación requiere la aprobación del gasto y, en su caso, la fiscalización previa o la aprobación del gestor contable del organismo. En este caso, las firmas necesarias para la tramitación pueden ser manuscritas o electrónicas:

| Tramitación electrónica |
|-------------------------|
|                         |

Una vez firmada electrónicamente la propuesta de adjudicación por el Peticionario, el *Tramitador* o el mismo *Peticionario* deben realizar la asignación de la misma a cada uno de los firmantes indicando su rol correspondiente.

| Opciones               |                       |  |                       |  |                                  |  |              |  |  |  |
|------------------------|-----------------------|--|-----------------------|--|----------------------------------|--|--------------|--|--|--|
|                        | Documentación Adjunta |  | Información Adicional |  | Aprobación/Denegación Manuscrita |  | Aprobaciones |  |  |  |
| ::: Asignar ::: Volver |                       |  |                       |  |                                  |  |              |  |  |  |

Aparece una ventana para seleccionar el rol del usuario al que se va a asignar la petición para que proceda a su firma electrónica.

| Asignar petición                                                   |  |            |
|--------------------------------------------------------------------|--|------------|
| Seleccione rol Seleccionar rol Seleccionar rol Aprobador del gasto |  |            |
| Intervención                                                       |  |            |
|                                                                    |  |            |
|                                                                    |  |            |
|                                                                    |  |            |
|                                                                    |  | ::: Cerrar |

Los usuarios a los que se ha asignado el pedido, mediante la opción *Trámite de solicitudes*, *Lista de peticiones*, podrán acceder a la propuesta que necesita su aprobación.

En función de las características de la propuesta de adjudicación, ésta puede requerir, además de la aprobación del gasto, la fiscalización previa por parte del Interventor o la aprobación de la Gestión Contable del organismo.

Importante. No olvide asignar la propuesta de adjudicación al siguiente participante. Si no realiza esta acción, el responsable de la firma no verá en su "carpeta de trabajo" la correspondiente petición, y por tanto no podrá proceder a su firma

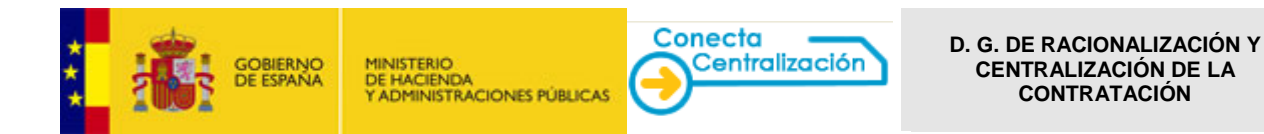

El Aprobador del gasto, Interventor o Gestor Contable accederá a la aplicación con su usuario correspondiente y firmará la petición que se encuentra en el estado "*Pendiente de aprobación por el organismo*".

| CATÁLOGO                                                   | SOLICITUDES                                               | CONTRATOS EMPRESAS<br>TRAMITADOS Y ORGANISMO                          | DS DE                     | DATOS<br>USUARIO |                   |                                      |  |  |  |
|------------------------------------------------------------|-----------------------------------------------------------|-----------------------------------------------------------------------|---------------------------|------------------|-------------------|--------------------------------------|--|--|--|
| de peticiones                                              | Tramitar<br>Petición                                      |                                                                       |                           |                  |                   |                                      |  |  |  |
| Petición: 24                                               | 3/2016 - Pei                                              | ndiente de aprobación por e                                           | el organ                  | ismo             |                   |                                      |  |  |  |
| - Cabecera de                                              | e la propuesta de                                         | adjudicación                                                          |                           |                  |                   |                                      |  |  |  |
| Organismo:                                                 | PR0009 - IN ST                                            | TUTO NACIONAL DE CIENCIAS DEL ESPA                                    | CIO (PRUEB                | AS)              |                   |                                      |  |  |  |
| Empresa: 0074 - AUTOMOVILES CITROËN ESPAÑA, S.A            |                                                           |                                                                       |                           |                  |                   |                                      |  |  |  |
| Peticionario:                                              | 38853                                                     |                                                                       |                           |                  |                   |                                      |  |  |  |
| — Detalle de la<br>Estado del artíco                       | propuesta de ad                                           | judicación 🦪 Artículo con mer                                         | isaje , <sup>988</sup> Bl | oqueado , 🕕 No   | encontrado o dado | de baja                              |  |  |  |
| Artículo                                                   | Unidades                                                  | Descripcion                                                           | Precio                    | Importe ante     | es de Impuestos   | IVA/IGIC/IPSI                        |  |  |  |
| 14.01.50.00.000                                            | 6 2,00                                                    | CITROËN. MY WAY. C3.                                                  | 398,27                    |                  | 796,54            | IVA 21 %                             |  |  |  |
| 14.01.01.00.000                                            | 2,00                                                      | CITROËN. C3 1.4i CHIC. Gasolina.<br>Explosión. 54,00.                 | 9.417,80                  |                  | 18.835,60         | IVA 21%                              |  |  |  |
| 14.01.50.00.000                                            | 2 2,00                                                    | CITROËN. ACABADO EXCLUSIVE. C3.                                       | 1.084,16                  |                  | 2.168,32          | IVA 21%                              |  |  |  |
| 14.01.50.00.000                                            | 3 2,00                                                    | CITROËN. CAMBIO MANUAL PILOTADO.<br>C3.                               | 331,87                    |                  | 663,74            | IVA 21 %                             |  |  |  |
| 14.01.50.00.001                                            | 0 2,00                                                    | CITROEN. PINTURA METALIZADA.                                          | 220,29                    |                  | 440,58            | IVA 21%                              |  |  |  |
| .a propuesta de ac<br>iscalizados favora<br>27.714,78 euro | djudicación y el co<br>iblemente:<br>os, con cargo al eje | mpromiso de gasto correspondiente han si<br>roicio económico del 2016 | do                        |                  | Base Impo         | nible: 22.904,78<br>total: 27.714,78 |  |  |  |
| — Opciones —                                               | Documentació                                              | 1 Adjunta info                                                        | ermación Ad               | icional          | Quere F           | Aprobaciones                         |  |  |  |
|                                                            |                                                           |                                                                       |                           |                  | Aprobación 💠 Der  | negación :::: Vo                     |  |  |  |

Pulsando el botón Aprobación procederán a firmar electrónicamente el pedido, una vez marcado el cargo.

| Aprobación - Denegación |                       |
|-------------------------|-----------------------|
| Cargo                   |                       |
| ☑ Intervención          |                       |
|                         |                       |
|                         | ::: Firmar ::: Cerrar |

La selección de la opción *Firmar* desencadena la solicitud al usuario del certificado digital con el desea proceder a realizar la firma electrónica de la petición.

| ogo de Seguridad                                                                                                    |
|----------------------------------------------------------------------------------------------------|
| Seleccione un certificado                                                                                                    |
| Enisor: FINIT Clase 2 CA<br>Valdo desde: 0247/2009 histo 82/07/2013<br>Hesa die aaslinges verlies propiedisies del certificads. |
|                                                                                                    |
| Aceptar Cancelar                                                                                                    |

En la página correspondiente a Aprobaciones se habrá incluido automáticamente la firma realizada y la identificación del usuario a quien corresponde, con el objeto de que pueda ser consultada por todos aquellos que participan en el proceso de aprobación de la propuesta de adjudicación.

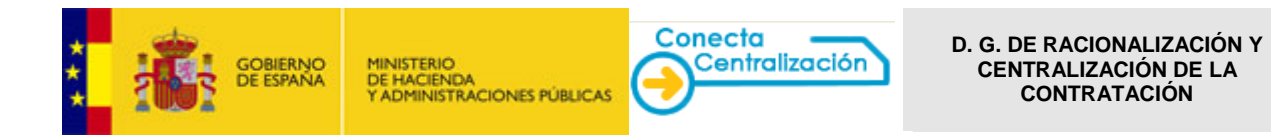

| Pet                      | icionario: PEDRO LÓPEZ LÓPEZ                                                                                                    |  |
|--------------------------|----------------------------------------------------------------------------------------------------|--|
| 0                        | Cargo: SECRETARIO GENERAL                                                                                                    |  |
|                          | Firma:                                                                                                    |  |
|                          | Fecha de Firma: 01/06/2016                                                                                                    |  |
| Inte                     | rventor: MANUEL RUIZ RUIZ                                                                                                    |  |
| 0                        | Estado: Aprobado, Asignado a: MANUEL RUIZ RUIZ                                                                                                    |  |
|                          | Cargo: INTERVENTOR                                                                                                    |  |
|                          | Firma:                                                                                                    |  |
|                          | Fecha de Firma: 02/06/2016                                                                                                    |  |
| Apr                      | obador del gasto: SUSANA GÓMEZ LÓPEZ                                                                                                    |  |
| 8 <sub>8-7</sub> 6<br>10 | Estado: Aprobado, Asignado a: SUSANA GÓMEZ LÓPEZ                                                                                                    |  |
|                          | Cargo: PRESIDENTE                                                                                                    |  |
|                          | Firma: A second second se |  |
|                          | Fecha de Firma: 02/05/2016                                                                                                    |  |

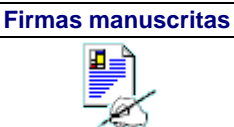

Una vez firmada electrónicamente por el *Peticionario*, el usuario selecciona el icono imprimir la propuesta de adjudicación en formato oficial generándose un fichero con formato rtf. Se pueden completar los datos de los cargos y personas responsables de las firmas en dicho fichero a través del Word.

En este documento firmarán de forma manuscrita las personas que han elegido esta opción (Interventor, Aprobador del gasto, Gestor Contable ...).

| <u>CATÁLOGO</u>                                                                                                    | TRÁMITE DE<br>SOLICITUDES                                                | CONTRATOS EMPRESAS<br>TRAMITADOS Y ORGANISMO          | IS DE         | DATOS<br>USUARIO                 |                   |            |  |  |  |  |  |
|----------------------------------------------------------------------------------------------------|--------------------------------------------------------------------------|-------------------------------------------------------|---------------|----------------------------------|-------------------|------------|--|--|--|--|--|
| ta de peticiones                                                                                                    | Tramitar<br>Petición                                                     |                                                       |               |                                  |                   |            |  |  |  |  |  |
|                                                                                                    |                                                                          |                                                       |               |                                  |                   |            |  |  |  |  |  |
| Petición: 24                                                                                                    | 5/2016 - Pei                                                             | ndiente de aprobación por e                           | el organ      | ismo                             |                   |            |  |  |  |  |  |
| — Cabecera de la propuesta de adjudicación                                                                                                    |                                                                          |                                                       |               |                                  |                   |            |  |  |  |  |  |
| Organismo:                                                                                                    | rganismo: PR0009 - IN STITUTO NACIONAL DE CIENCIAS DEL ESPACIO (PRUEBAS) |                                                       |               |                                  |                   |            |  |  |  |  |  |
| Empresa: 0074 - AUTOMOVILES CITROËN ESPAÑA, S.A                                                                                                    |                                                                          |                                                       |               |                                  |                   |            |  |  |  |  |  |
| Peticionario:                                                                                                    | Veticionario: 38853                                                      |                                                       |               |                                  |                   |            |  |  |  |  |  |
| Detalle de la                                                                                                    | propuesta de ad                                                          | judicación                                            |               |                                  |                   |            |  |  |  |  |  |
|                                                                                                    | <b>A</b>                                                                 | ·                                                     |               | •                                |                   |            |  |  |  |  |  |
| Estado del artici                                                                                                    | ulo: 🤍 Activo, 🖄                                                         | Articulo modificado, 🤍 Articulo con men               | saje , 🛄 Bl   | oqueado , 🤍 No encontrado o dado | de baja           |            |  |  |  |  |  |
| Artículo                                                                                                    | Unidades                                                                 | Descripcion                                           | Precio        | Importe antes de Impuestos       | IVA/IGIC/IPSI     | Est.       |  |  |  |  |  |
| 14.01.50.00.000                                                                                                    | 6 2,00                                                                   | CITROËN. MY WAY. C3.                                  | 398,27        | 796,54                           | IVA 21 %          | $\bigcirc$ |  |  |  |  |  |
| 14.01.01.00.000                                                                                                    | 2,00                                                                     | CITROËN. C3 1.4i CHIC. Gasolina.<br>Explosión. 54,00. | 9.417,80      | 18.835,60                        | IVA 21%           | ۲          |  |  |  |  |  |
| 14.01.50.00.000                                                                                                    | 2 2,00                                                                   | CITROËN. ACABADO EXCLUSIVE. C3.                       | 1.084,16      | 2.168,32                         | IVA 21 %          | $\odot$    |  |  |  |  |  |
| 14.01.50.00.000                                                                                                    | 3 2,00                                                                   | CITROËN. CAMBIO MANUAL PILOTADO.<br>C3.               | 331,87        | 663,74                           | IVA 21%           | ۲          |  |  |  |  |  |
| 14.01.50.00.001                                                                                                    | 0 2,00                                                                   | CITROEN. PINTURA METALIZADA.                          | 220,29        | 440,58                           | IVA 21 %          | $\odot$    |  |  |  |  |  |
| La propuesta de adjudicación y el compromiso de gasto correspondiente han sido<br>fiscalizados favorablemente:<br>27.714,78 euros, con cargo al ejercicio económico del 2016 |                                                                          |                                                       |               |                                  |                   |            |  |  |  |  |  |
| Opciones                                                                                                    |                                                                          |                                                       |               |                                  |                   |            |  |  |  |  |  |
| <u>Docum</u>                                                                                                    | nentación Adjunta                                                        | Información Adicional                                 | <u>Aproba</u> | ción/Denegación Manuscrita       | Aprobacion        | 25         |  |  |  |  |  |
|                                                                                                    |                                                                          |                                                       |               |                                  | : Asignar ::: Vol | ver        |  |  |  |  |  |

Tras seleccionar del botón, se abrirá una ventana donde se puede abrir o guardar el fichero con extensión rtf que se ha generado.

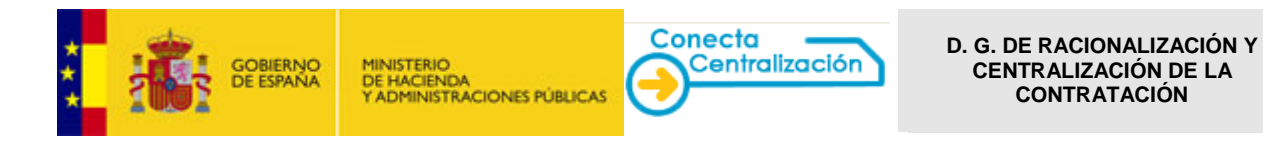

| oto                                                                       |                                                                                                    | SUBSECRETARÍA                                                                                                    |
|---------------------------------------------------------------------------|----------------------------------------------------------------------------------------------------|----------------------------------------------------------------------------------------------------|
|                                                                           | listerio<br>Hacienda<br>Dministraciones públicas                                                                                                    | DIRECCIÓN GENERAL DE RACIONALIZACIÓN<br>Y CENTRALIZACIÓN DE LA CONTRATACIÓN                                                                                                    |
|                                                                           | PROPUESTA DE ADJUDICA                                                                                                    | CIÓN DE CONTRATO BASADO                                                                                                    |
| ORGANISMO INTERES<br>CALLE, NÚMERO Y LO<br>TELÉFONO:<br>DIRECCIÓN DONDE D | SADO: PRODO9 - INSTITUTO NACIONAL DE CIEN<br>Calidad: Aurora Boreal S/N, 28022 Madrid<br>Fax:<br>Deberá entregarse la prestación:                                | CIAS DEL ESPACIO (PRUEBAS)<br>D                                                                                                    |
| PROPUESTA DE ADJUDI<br>CONTRATACIÓN (MINIS                                | CACIÓN QUE SE FORMULA A LA DIRECCIÓN GEN<br>STERIO DE HACIENDA Y ADMINISTRACIONES PÚB                                                                            | ERAL DE RACIONALIZACIÓN Y CENTRALIZACIÓN DE LA<br>LLICAS), A SUMINISTRAR POR LA EMPRESA <b>BULL ESPAÑA, S.A.</b>                                                                                                    |
| Acuerdo Marco: 26/2                                                       | 011 - SERVICIOS DE DESARROLLO DE SISTE                                                                                                    | MAS DE INFORMACIÓN                                                                                                    |
| ARTÍCULO UNI<br>26.01.00.00.0006                                          | 1,00 CONTRATO DE SERVICIOS DE DESARROLLO (<br>TIPO 1 (NO ARMONIZACO).                                                                                            | PRECIO         IMPORTE ANTES         IVA/IGIC/IPSI %           DE IMPUESTOS         DE SIST. DE INF. DE 150.000,00         150.000,00         IVA (21 %)                                                                                                    |
| Título del contrato:                                                      |                                                                                                    |                                                                                                    |
| Plazo de ejecución:<br>dddd                                               |                                                                                                    |                                                                                                    |
|                                                                           |                                                                                                    | BASE IMPONIBLE 150.000,00 €<br>IV4(21%) 31.500,00 €<br>TOTAL 181.500,00 €                                                                                                    |
|                                                                           |                                                                                                    | viernes, 03 de junio de 2016                                                                                                    |
|                                                                           | 2.1-                                                                                                    | Contract of the second second s |
| DILIGENCIA:<br>Para hacer constar que                                     | e la propuesta de adjudicación y el compromiso d                                                                                                    | e gasto correspondiente han sido fiscalizados favorablemente:                                                                                                    |
|                                                                           | 181.500,00 euros, con cargo al Ejerc<br>0 euros, con cargo al Ejerc<br>0 euros, con cargo al Ejerc<br>0 euros, con cargo al Ejerc<br>0 euros, con cargo al Ejerc | icio Económico del 2016<br>icio Económico del O<br>icio Económico del O<br>icio Económico del O<br>icio Económico del O                                                                                                    |
| EL INTE                                                                   | RVENTOR                                                                                                    | PROPUESTA DE ADJUDICACIÓN.<br>EL RESPONSABLE DEL ORGANISMO INTERESADO                                                                                                    |
| FECHA:<br>NOMERE:                                                         |                                                                                                    | FECHA:<br>NOMERE:<br>CARGO:                                                                                                    |
| SRA. DIRECTORA GENER<br>ADMINISTRACIONES PÚ                               | RAL DE RACIONALIZACIÓN Y CENTRALIZACIÓN (<br>ÍBLICAS - C/Alcalá, 9 - 3º planta, 28014 MADRID                                                                     | DE LA CONTRATACIÓN - MINISTERIO DE HACIENDA Y                                                                                                    |
| Verifique la autenticidad<br>Verificación de documen                      | d de este documento en el sitio web del Sistema B<br>nos mediante el Código Seguro de Verificación IC                                                            | Statal de Contratación Centralizada en la sección<br>DOCUMENTO:#822016#-HASH DOCUMENTO:# BC8774C9DF#                                                                                                    |
|                                                                           | Página 1 de 1                                                                                                    |                                                                                                    |

En la hoja de propuesta de adjudicación figuran los datos del organismo que realiza la petición y de la empresa a la que se solicita el bien a suministrar o el servicio a desarrollar, la lista de los artículos de la petición y los datos de la firma electrónica del Peticionario

El *Tramitador* o el *Peticionario* puede completar los datos correspondientes al cargo y nombre de los responsables de la firma de la petición editando el fichero rtf.

El *Tramitador* o el *Peticionario* escaneará el documento con las firmas manuscritas y lo adjuntará al expediente seleccionando *Aprobación/Denegación Manuscrita*.

| Opciones               |                       |                                               |  |  |  |  |  |  |  |  |
|------------------------|-----------------------|-----------------------------------------------|--|--|--|--|--|--|--|--|
| Documentación Adjunta  | Información Adicional | Aprobación/Denegación Manuscrita Aprobaciones |  |  |  |  |  |  |  |  |
| ::: Asignar ::: Volver |                       |                                               |  |  |  |  |  |  |  |  |

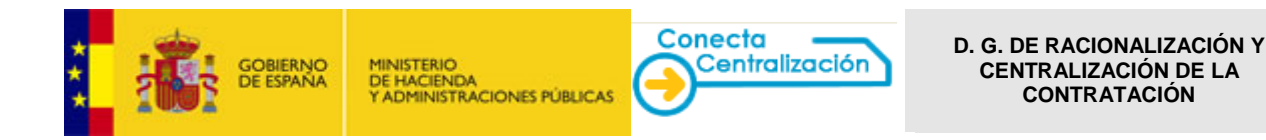

| Aprobación - Denegación             |                                    |
|-------------------------------------|------------------------------------|
| Cargo                               |                                    |
| Intervención 🗹 Aprobación del gasto |                                    |
| Validación                          |                                    |
| Aprobación                          |                                    |
| O Denegación                        |                                    |
| Fichero con la firma manuscrita     |                                    |
|                                     | Examinar                           |
|                                     | ::: Adjuntar y firmar 🔰 ::: Cerrar |

Se selecciona el fichero con la aprobación/denegación manuscrita (*Examinar*), marcando los roles de las personas de las que se vaya a incluir la firma.

Pulsando el botón *Adjuntar y firmar* se solicita en ese momento la firma electrónica del *Peticionario* o *Tramitador* que está anexando el documento para dejar constancia de que el fichero contiene las fichas autógrafas de los verdaderos responsables.

| Aprot        | vaciones                                            |
|--------------|-----------------------------------------------------|
| Ре           | ticionario: PEDRO LÓPEZ LÓPEZ                       |
| Sec.         | Cargo: SECRETARIO GENERAL                           |
|              | Firma: CN=                                          |
|              | Fecha de Firma: 03/06/2016                          |
| Fis          | calización previa adjuntada por: PEDRO LÓPEZ LÓPEZ  |
|              | Estado: Aprobado                                    |
|              | Cargo: SECRETARIO GENERAL                           |
|              | Firma: CN=                                          |
|              | Fecha de Firma: 03/06/2016                          |
|              | Ver firma manuscrita Ver documento original         |
| —— Ар        | robación del gasto adjuntada por: PEDRO LÓPEZ LÓPEZ |
| <b>⊳</b> ∕   | Estado: Aprobado                                    |
|              | Cargo: SECRETARIO GENERAL                           |
|              | Firma: CN=                                          |
|              | Fecha de Firma: 03/06/2016                          |
| I            | Ver firma manuscrita Ver documento original         |
| Aprobaciones |                                                     |
| <u> </u>     | ::::Cerrar                                          |

### En las aprobaciones manuscritas figurarán los datos del usuario Tramitador o Peticionario que ha incorporado el documento.

El resto de documentación que tiene que acompañar a la petición, en su caso, se tiene que añadir a través de "Documentación adjunta", donde figuran distintos apartados a tal efecto.

Una vez registradas todas las aprobaciones, en la opción *Trámite de Solicitudes, Lista de peticiones,* el estado de la petición es *Pendiente de envío*.

| CATÁLOGO                                        | TRÁMITE DE<br>SOLICITUDES      | CONTRATOS<br>TRAMTADOS | EMPRESAS<br>Y ORGANISMOS | DATOS<br>DE USUARIO                         |            |                |              |
|-------------------------------------------------|--------------------------------|------------------------|--------------------------|---------------------------------------------|------------|----------------|--------------|
| Lista de peticiones                             | Tramitar<br>Petición           |                        |                          |                                             |            |                |              |
| Lista de petici                                 | ones                           |                        |                          |                                             |            |                |              |
| Filtrar por tipo de pe                          | tición -                       |                        |                          |                                             |            |                |              |
| Columnes a mostrar                              |                                |                        |                          |                                             |            |                |              |
| Peticiones                                      |                                |                        |                          |                                             |            |                |              |
| Pulsa sobre el nú<br>N <sup>4</sup><br>Petición | mero de petición para t<br>Emp | ramitar la solicitud   | Importe                  | Estado                                      | Fecha Ult. | Nº<br>Contrato | Comunicaci 🔨 |
| 243/2016 AUTOMO                                 | VILES CITROEN ESPAI            | RA, S.A                | 27.714,78                | Pendiente de envio                          | 02/06/2016 |                |              |
| 235/2016 ALHAMB                                 | RA SYSTEMS, S.A.               |                        | 1.617,60                 | Pendiente de aprobación<br>por la DGRCC     | 11/05/2016 |                |              |
| 234/2016 ALHAME                                 | RA SYSTEMS, S.A.               |                        | 1.617,60                 | Pendiente de envio                          | 09/05/2016 |                |              |
| 226/2016 ATOS SP                                | AIN, S.A.U.                    |                        | 121.000,00               | Pendiente de aprobación<br>por el organismo | 09/05/2016 |                |              |
| 222/2016 BULL ES                                | PAÑA, S.A.                     |                        | 121.000,00               | Pendiente de aprobación<br>por la DGRCC     | 28/04/2016 |                |              |

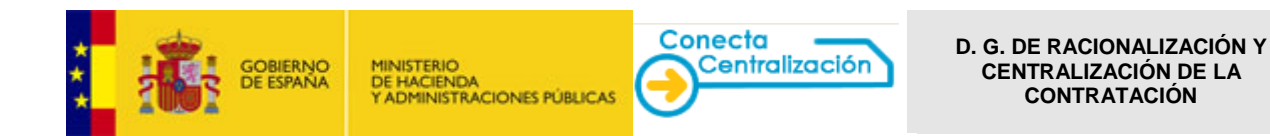

# PASO 5. Envío de la propuesta de adjudicación a la DGRCC

Accediendo de nuevo a la petición y seleccionado el botón Enviar se realiza el envío de la propuesta de adjudicación a la DGRCC. El expediente tiene entrada en la DGRCC y se mostrará el justificante del registro de entrada.

| – Opciones – | Documentación Adjunta | Información Adicional                                                                                                    | <u> </u>                          |  |  |  |  |
|--------------|-----------------------|----------------------------------------------------------------------------------------------------|-----------------------------------|--|--|--|--|
|              |                       | ::: Enviar :                                                                                                    | Volver                            |  |  |  |  |
|              |                       | CONTRALIZACIÓN GENERALDE<br>VENTRALIZACIÓN DEI<br>CONTRALIZACIÓN DEI<br>CONTRALIZACIÓN DEI                                                              | ÓN Ú Desconectar                  |  |  |  |  |
|              |                       | CATÁLOGO TRÁMITE DE CONTRATOS EMPRESAS DATOS<br>SOLICITUDES TRAMITADOS Y ORGANISMOS DE USUARIO                                                          | Mi Conecta                        |  |  |  |  |
|              |                       | Lista de peticiones Petición                                                                                                    |                                   |  |  |  |  |
|              |                       | MINISTERIO DE HACIENDA Y ADMINISTRACIONES<br>DIRECCIÓN GENERAL DE RACIONALIZACIÓN Y CENTRALIZACIÓ                                                       | PÚBLICAS<br>ON DE LA CONTRATACIÓN |  |  |  |  |
|              |                       | Registro de entrada     Su envio referente a la Petición 244/2016 ha sido registrado con fecha 02/06/2016 con número de registro de Entrada e0001022016 |                                   |  |  |  |  |
|              |                       | Documentación enviada                                                                                                    |                                   |  |  |  |  |
|              |                       | Pedido original del organismo     Aorobación manuscrita del assio                                                                                       |                                   |  |  |  |  |
|              |                       | Aprobación manuscrita de la Intervención                                                                                                    |                                   |  |  |  |  |
|              |                       |                                                                                                    | ::: Imprimir ::: Cerrar           |  |  |  |  |

El estado de la propuesta será entonces Pendiente de aprobación por la DGRCC.

| CATÁLOG                                                                | O TRÁMITE DE<br>SOLICITUDES | CONTRATOS<br>TRAMITADOS | EMPRESAS<br>Y ORGANISMOS | DATOS<br>DE USUARIO                        |            |  |   |
|------------------------------------------------------------------------|-----------------------------|-------------------------|--------------------------|--------------------------------------------|------------|--|---|
| Lista de petic                                                         | iones Tramitar<br>Petición  |                         |                          |                                            |            |  |   |
| Lista de p                                                             | eticiones                   |                         |                          |                                            |            |  |   |
| Filtrar por tipo de petición                                           |                             |                         |                          |                                            |            |  |   |
| Columnas a mostrar                                                     |                             |                         |                          |                                            |            |  |   |
| Peticio                                                                | nes                         |                         |                          |                                            |            |  |   |
| Pulsa sobre el número de petición para tramitar la solicitud peuconano |                             |                         |                          |                                            |            |  |   |
| 2875/2015                                                              | ACTIU BERBEGAL Y FORMA      | 5, S.A.                 | 907,50                   | Pendiente firma<br>peticionario            | 31/03/2015 |  |   |
| 2117/2015                                                              | UTE INDRA SISTEMAS, S.A     | INDRA SOFTWARE LAB      | S, S.L. 171.916,80       | Pendiente de<br>aprobación                 | 25/03/2015 |  |   |
| <u>1699/2015</u>                                                       | VOLKSWAGEN AUDI ESPAÑ/      | A S.A.                  | 20.458,08                | Pendiente de envío                         | 06/03/2015 |  |   |
| 446/2015                                                               | CANON ESPAÑA, S.A.          |                         | 3,59                     | Pendiente de<br>aprobación por la<br>DORCC | 29/01/2015 |  |   |
| <u>151/2015</u>                                                        | COMPAÑÍA ESPAÑOLA DE P      | ETRÓLEOS, S.A.U. (CEP   | SA) 1.210,00             | Pendiente de envío                         | 28/01/2015 |  | 1 |
| 125/2015                                                               | INFORMÁTICA EL CORTE ING    | LÉS, S.A.               | 341,79                   | Pendiente de<br>aprobación por la<br>DGRCC | 20/01/2015 |  |   |

**Una vez la petición es aprobada por la DGRCC** su estado será "Pendiente de recibir pedido" y el contrato, cuyo número figura en la lista de peticiones, podrá consultarse en "Contratos tramitados". En este momento también se pone a disposición de la empresa correspondiente dicho contrato.

En este estado las acciones que se pueden realizar son "Pedido recibido", una vez suministrados los bienes o realizados los servicios, o "Resolver contrato" en el caso de que se quiera proceder a su resolución total o parcial.

| Opciones | Documentación Adjunta | Información Adicional | Aprobaciones                   |
|----------|-----------------------|-----------------------|--------------------------------|
|          |                       | ::: Resolver contrato | ::: Pedido recibido ::: Volver |

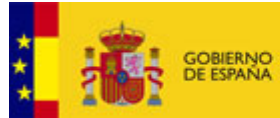

MINISTERIO DE HACIENDA Y ADMINISTRACIONES PÚBLICAS

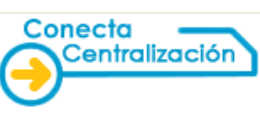

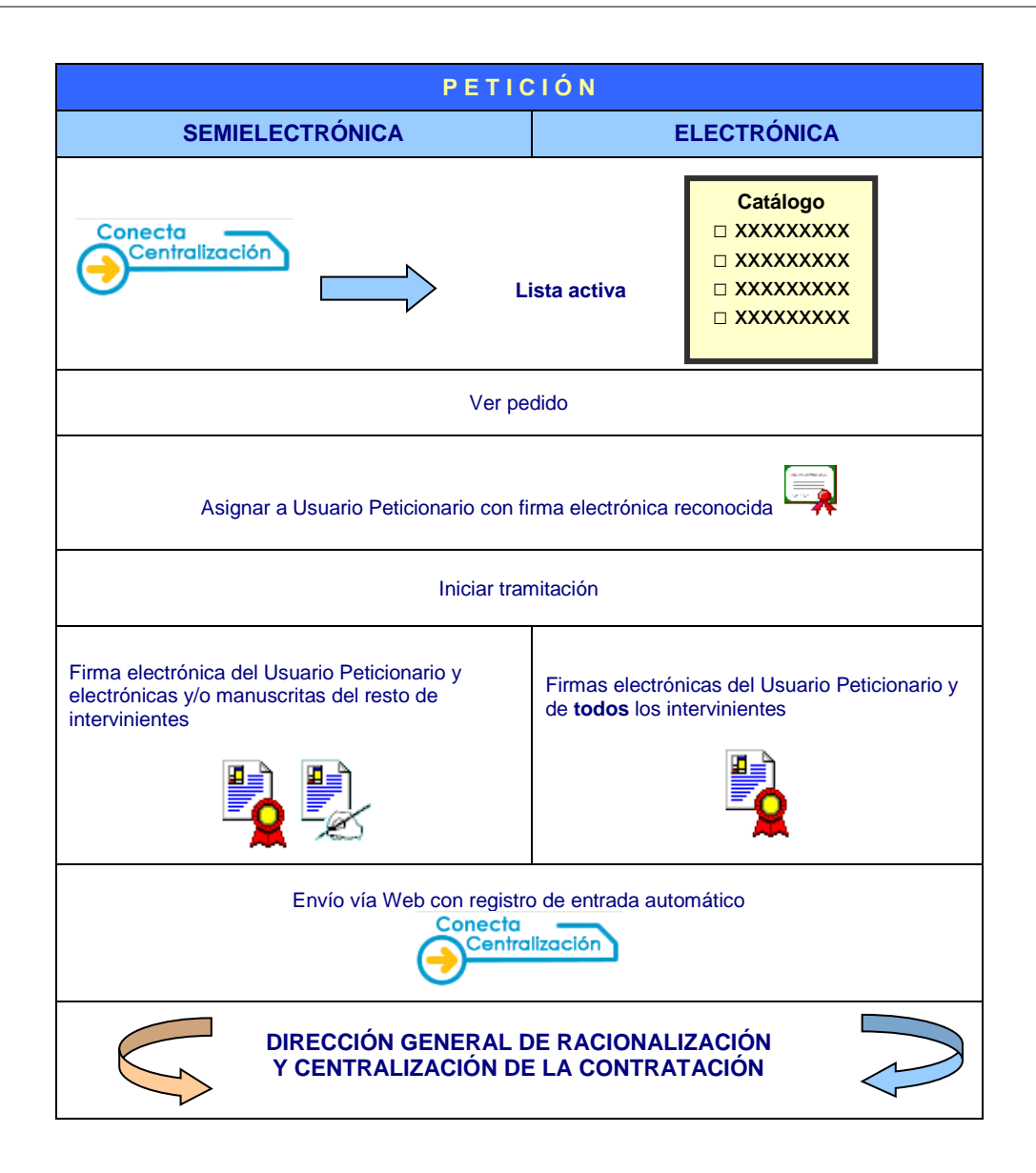

| CATÁLOGO                                 | TRÁMITE DE<br>SOLICITUDES | CONTRATOS<br>TRAMITADOS | LICITACI<br>ACUERDOS I                  | IÓN<br>MARCO                                                                                           | EMPRESAS<br>Y ORGANISMOS | DATOS<br>DE USUARIO | SOLICITUD<br>SERVICIOS WEB |  |
|------------------------------------------|---------------------------|-------------------------|-----------------------------------------|----------------------------------------------------------------------------------------------------|--------------------------|---------------------|----------------------------|--|
|                                          |                           |                         |                                         |                                                                                                    |                          |                     |                            |  |
| ESTADO                                   |                           |                         |                                         | ACCIÓN                                                                                                 |                          |                     |                            |  |
| Pendiente de firmar por el peticionario  |                           |                         |                                         | Firma electrónica del Peticionario                                                                     |                          |                     |                            |  |
| Pendiente de aprobación por el organismo |                           |                         |                                         | Firmas electrónicas o manuscritas del resto de<br>intervinientes                                       |                          |                     |                            |  |
| Pendiente de envío                       |                           |                         |                                         | Recabadas todas las firmas, envío telemático a la DGRCC                                                |                          |                     |                            |  |
| Pendiente de aprobación por la DGRCC     |                           |                         |                                         | N/A                                                                                                    |                          |                     |                            |  |
| Pendiente de enviar documentación        |                           |                         |                                         | Envío a la DGRCC de la documentación que ha solicitado<br>mediante la opción "Envío de documentación". |                          |                     |                            |  |
| Pendiente de recibir pedido              |                           |                         | Pulsar cuando proceda "Pedido recibido" |                                                                                                    |                          |                     |                            |  |